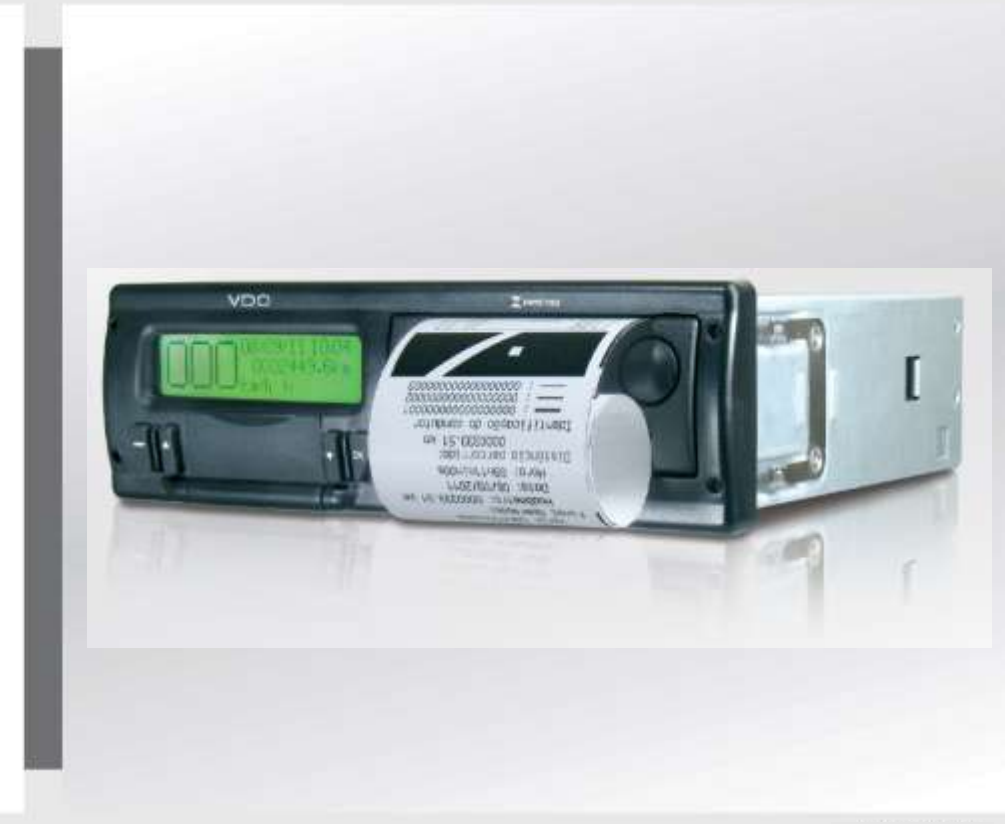

#### www.vdo.com.br

# Tacógrafo Digital BVDR

# Manual de Instruções do Operador Manual de Instrucciones del Usuario

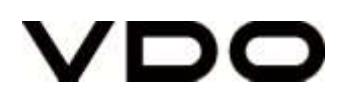

| Português | Manual de Instruções do Operador    | 3 53   |
|-----------|-------------------------------------|--------|
| Español   | Manual de Instrucciones del Usuario | 54 105 |

# Versão do Manual / Versión Del Manual

| Data / Fecha | Versão / Versión | Aplicação                                                                                                    |
|--------------|------------------|----------------------------------------------------------------------------------------------------|
| Fev / 2017   | 1.5              | Tacógrafos digitais com versões de SW 6.6I, em geral /<br>Tacógrafos digitales con versiones SW 6.6I, en<br>general. |

Caro Usuário,

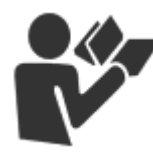

Este documento tem como propósito informar ao leitor todas as funcionalidades oferecidas pelo tacógrafo digital BVDR bem como o correto manuseio do mesmo.

Informações, descrições e ilustrações presentes neste manual podem ser alteradas sem prévia comunicação, a qualquer momento não representando qualquer penalidade ou sanção para a empresa Continental Brasil Indústria Automotiva Ltda.

Este documento não pode ser reproduzido na íntegra ou em partes sem a prévia autorização por escrito pela empresa Continental Brasil Indústria Automotiva Ltda. O Produto tem garantia de 1 ano a partir da data de compra do tacógrafo ou veículo 0km, já compreendida a garantia legal.

#### Suporte ao cliente Final

Em caso de dúvidas ou necessidade de suporte técnico, favor consultar nossa Rede Autorizada através da extranet VDO:

www.extranetvdo.com.br

Fabricante:

Continental Brasil Indústria Automotiva. Ltda

Guarulhos - São Paulo - Brasil

# Tel.: 0800 77 00 107

(das 8:00hs às 18:00hs - Seg. a Sex.)

# Índice

| 1.                             | Visão geral do produto e sistema                                                                                                    | 9                        |
|--------------------------------|----------------------------------------------------------------------------------------------------|--------------------------|
| 1.1                            | Visão Geral                                                                                                    | 9                        |
| 1.2                            | Display e elementos de operação do Tacógrafo Digital                                                                                    | .11                      |
| 1.3                            | Dados principais na memória                                                                                                    | .13                      |
| 1.4                            | Exportar dados via USB para PEN DRIVE                                                                                                   | .14                      |
| 1.5                            | Exportar dados via dispositivo de telemática                                                                                            | .14                      |
| 2.                             | Menu de Operação                                                                                                    | .15                      |
| 2.1<br>2.1.1                   | Estrutura de navegação simplificada pelo menu<br>Botões de acesso                                                                       | .15<br>.15               |
| 2.2<br>2.2.1<br>2.2.2<br>2.2.3 | Tela Principal<br>Descrição<br>Auto teste<br>Distância percorrida – 24 horas                                                            | .16<br>.16<br>.17<br>.18 |
| 2.3                            | Resumo das Funções do Menu                                                                                                    | .19                      |
| 2.4<br>2.4.1<br>2.4.2          | Funcionalidades Principais do Menu<br>Cadastrar Código do Motorista<br>Remover Código do Motorista                                      | .22<br>.22<br>.23        |
| 2.4.3<br>2.4.4<br>2.4.5        | Selecionar Código do Motorista (Login)<br>Função de Desconectar Código do Motorista (logout)<br>Controle do tempo de direção e descanso | .23<br>.24<br>.25        |
| 2.4.6                          | Ativar/Desativar o sinal sonoro                                                                                                    | .28                      |
| 2.4.8                          | Descarga de dados pela USB                                                                                                    | .20                      |
| 2.4.9                          | Integração com dispositivo de telemática                                                                                                | .30                      |
| 2.4.10                         | Ajuste do horário de verão                                                                                                    | .33                      |
| 2.4.11                         | Ajuste do Relogio - RTC                                                                                                    | .34<br>34                |
| 2.4.13                         | Inserindo um novo rolo de papel                                                                                                    | .36                      |
| 2.4.14                         | Informações na impressão – Aplicação Padrão                                                                                             | .37                      |
| 2.4.14.1                       | Cabeçalho da fita diagrama                                                                                                    | .38                      |
| 2.4.14.2                       | Informações de operação na fita Diagrama                                                                                                | .40                      |
| 2.4.14.3                       | Rodapé da fita Diagrama                                                                                                    | .41                      |
| 2.4.15<br>2.4.15.1             | Informaçoes na impressao – Aplicação Chile<br>Cabeçalho da fita diagrama                                                                | .42<br>.42               |

| 5.     | Apêndice                                   | 52 |
|--------|--------------------------------------------|----|
| 4.1    | Inspeção Inmetro                           | 51 |
| 4.     | Inspeção Periódica                         | 51 |
| 3.1    | Informações Gerais e Significados          | 44 |
| 3.     | Guia de solução de Falhas                  | 44 |
| 2.4.15 | .2 Informação de operação na fita Diagrama | 43 |

### llustrações no Manual

Todas as figuras neste manual são meramente ilustrativas para referência, podendo ser em parte ou em totalidade diferentes do produto final.

# Simbologia

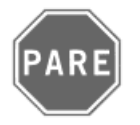

### Pare!

Tenha atenção especial nesta instrução, para minimizar riscos de possíveis acidentes.

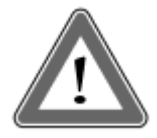

#### Atenção!

O texto que contém este símbolo possui informações importantes, as quais devem sem observadas para prevenir a perda dos dados ou danificar o tacógrafo digital.

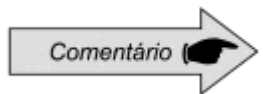

#### Comentário

Informação adicional importante do produto.

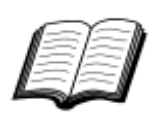

#### Manual

Referência para outra documentação complementar, como por exemplo, manual de reparos do tacógrafo digital.

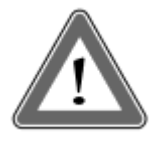

#### Atenção!

Cuidado ao abrir e fechar o compartimento de impressão. Este compartimento é utilizado somente para o uso do rolo de papel VDO. Mantenha sempre o compartimento da impressora fechado.

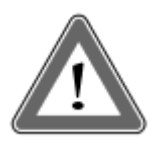

### Atenção!

Algumas mensagens no display do tacógrafo digital ou avisos sonoros podem ocorrer enquanto o veículo estiver em movimento. Não desvie sua atenção em razão destes avisos. Aguarde uma oportunidade segura para verificá-los.

# Siga as seguintes observações gerais para evitar danos ao Tacógrafo digital BVDR e ao operador:

- Somente um posto autorizado VDO está capacitado para realizar instalações e reparos em seu tacógrafo digital.
- Utilize apenas os papéis térmicos da marca VDO, que são testados, homologados e garantem o funcionamento adequado da impressora. O uso de papéis inadequados podem causar danos no seu tacógrafo.
- Não utilize objetos pontiagudos ou elementos cortantes nos botões, tais como: canetas, estiletes, alicates, chaves de fenda, etc.
- Na limpeza do tacógrafo digital, não utilize jatos de água ou produtos de limpeza abrasivos ou com solventes, tais como: thiner ou derivados de petróleo. Quando sujo, recomenda-se o uso de uma flanela e álcool isopropílico.
- O tacógrafo Digital BVDR possui uma bateria auxiliar, para garantir o funcionamento do relógio em caso de perda da alimentação externa.

### Lista de Abreviações

| CAN     | Interface comunicação veículo (Controller Area Network) |  |
|---------|---------------------------------------------------------|--|
| CNH     | Carteira Nacional de Habilitação                        |  |
| CONTRAN | Conselho Nacional de Transito                           |  |
| GPS     | Sistema de Posicionamento Global (Global Positioning    |  |
| hs      | Horas                                                   |  |
| нмі     | Interface Homem-Máquina (Human Machine Interface)       |  |
| к       | Fator real característico do veículo (pulsos / km)      |  |
| INMETRO | Instituto Nacional de Metrologia Qualidade e Tecnologia |  |
| KITAS   | Kienzle Tachograph Sensor                               |  |
| km      | Quilômetro                                              |  |
| km/h    | Quilômetros por hora                                    |  |
| LCD     |                                                         |  |
| min     | Minutos                                                 |  |
| РВТ     | Peso Bruto Total                                        |  |
| PIN     | Senha pessoal (Personal Identification Number)          |  |
| PWM     | Modulação em Largura de Pulso (Pulse Width Modulation)  |  |
| TD      | Documentação Técnica (Technical Documentation)          |  |
| UTC     | Hora Universal (Universal time coordinated)             |  |
| v       | Velocidade [km/h]                                       |  |
| VDR     | Gravador de dados do veículo (Vehicle Data Recorder)    |  |
| VIN     | Chassi do veículo (Vehicle identification number)       |  |
| VLPN    | Placa do veículo (Vehicle License Plate Number)         |  |
| VSS     | Velocidade no sensor do veículo (Vehicle speed sensor)  |  |
| W       | Rotações/minuto generator).                             |  |

# 1. Visão geral do produto e sistema

# 1.1 Visão Geral

O BVDR é uma unidade registradora e indicadora que está em conformidade com a portaria 201/04 do Inmetro e as resoluções 92/99 do Contran e 137/97 do Chile. O tacógrafo digital grava as informações relacionadas às atividades dos veículos bem como de seu condutor. Um sensor é utilizado para calcular a velocidade real do veículo. Os dados podem ser visualizados através da impressão das informações das últimas 24 horas, através de download em meio eletrônico ou via rádio frequência.

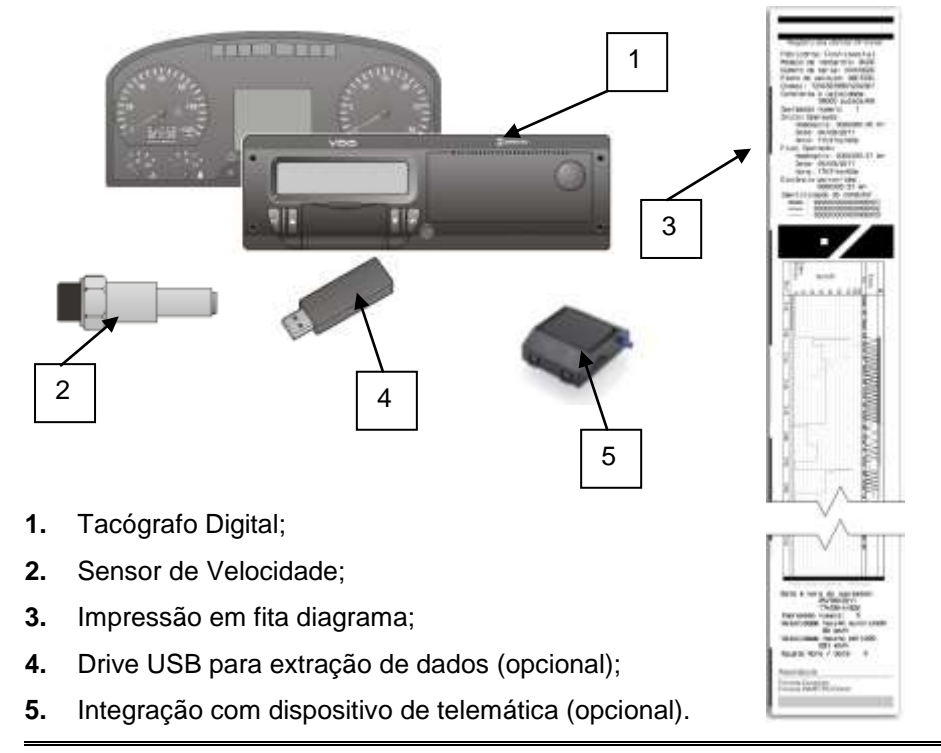

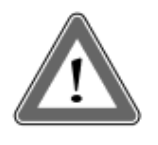

### Atenção

O tacógrafo digital BVDR opera nas tensões entre 12 Volts a 24 Volts. Não podendo ser submetidos a tensões menores que 9 Volts ou maiores que 32 Volts.

#### Sensor de Velocidade

O sensor de velocidade é parte do sistema do tacógrafo digital. Ele fornece o sinal necessário para o registro da distância e velocidade.

#### Impressão em fita diagrama

A impressora térmica integrada no tacógrafo digital pode imprimir quando solicitado através do menu de opções, o relatório dos dados das últimas 24 horas, em caso de aplicação padrão e dos últimos 5 minutos de operação do veículo, em caso de aplicação Chile.

#### Drive USB Extração Dados (USB 2.0, FAT32)

Pela orientação do display LCD e utilizando-se os botões de navegação, o operador poderá selecionar a função "gravar dados no disco USB", no qual possibilita salvar as informações gravadas no tacógrafo digital em uma memória eletrônica externa.

Os dados são protegidos por criptografia e não podem ser visualizados em qualquer aplicativo, sendo necessário o uso do aplicativo específico chamado *VDO On Board*, sujeito a cobrança.

#### Software para visualização VDO On Board

*VDO On Board* é a solução de gerenciamento de frota da VDO baseada no Tacógrafo Digital. Através dessa plataforma é possível gerir relatórios, visualizar em tempo real a localização dos veículos e conta ainda com o armazenamento digital e de forma segura das informações.

Com o *VDO On Board*, sua frota ganha eficiência e reduz custos com uma tecnologia inovadora e altamente confiável.

Consulte nosso site www.fleet.vdo.com.br, para mais informações.

#### Dispositivo de telemática

Além do download de dados feito de forma eletrônica, por meio de utilização de disco USB (pen drive), o tacógrafo digital também dispõe da integração com um dispositivo de telemática (opcional) para realizar a mesma função via rádio-frequência, ou até mesmo, a possibilidade de envio e recebimento de dados para o tacógrafo remotamente.

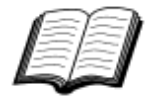

Visite o site da VDO na Internet para saber mais sobre os serviços oferecidos com a solução de gestão VDO On Board. www.fleet.vdo.com.br

# 1.2 Display e elementos de operação do Tacógrafo Digital

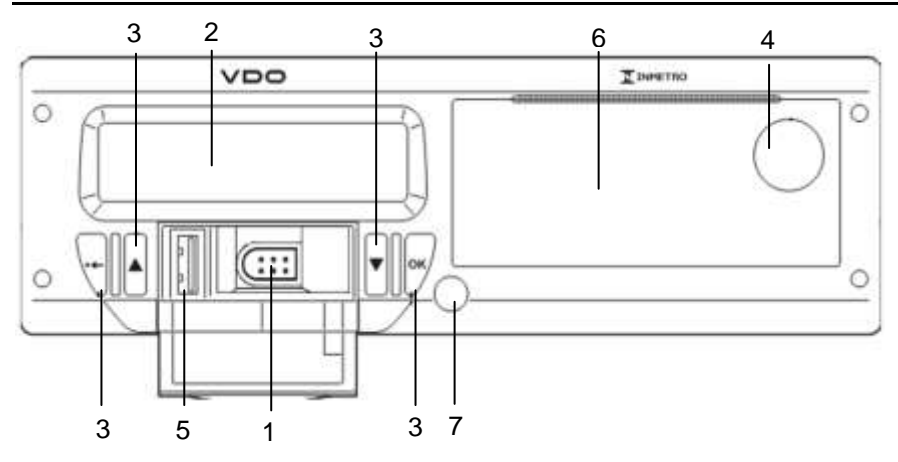

Figura 1.2.1 - Painel frontal Tacógrafo Digital

#### 1 Interface de calibração e programação

Utilizada para calibração e programação do tacógrafo digital.

#### 2 Display LCD

Interface de indicação para o motorista. Seleção de funcionalidades via menu.

#### 3 Botões de navegação

Permite acessar as funções via menu do tacógrafo.

#### 4 Botão de abertura da impressora

Através do acionamento deste botão é possível ejetar o compartimento da impressora. Este botão não deve ser pressionado com o veículo em movimento, somente no caso de troca de papel VDO ou ajustes do posicionamento do mesmo.

#### 5 Interface USB

Download de dados do BVDR e/ou identificação de motoristas.

#### 6 Impressora

Dispositivo de extração de dados impressos. Na parte interna da impressora, encontra-se a etiqueta de identificação do produto, que

poderá ser aplicada de duas formas:

### A. Aplicação padrão:

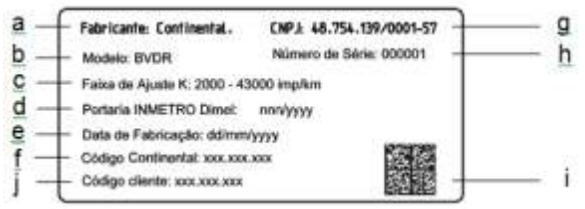

- (a) Identificação do fabricante;
- (b) Modelo de produto;
- (c) Faixa de ajuste da constante de velocidade k;
- (d) Portaria de aprovação de produto Inmetro / DIMEL;
- (e) Data de fabricação;
- (f) Código da Continental (Fabricante do tacógrafo);
- (g) CNPJ do fabricante;
- (h) Número de série do tacógrafo digital;
- (i) Data Matrix para leitores de código de barras 2D;
- (j) Código do cliente (Fabricante do veículo);

#### B. Aplicação Chile:

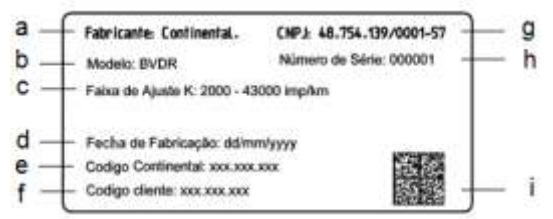

(a) Identificação do fabricante;

- (b) Modelo de produto;
- (c) Faixa de ajuste da constante de velocidade k;
- (d) Data de fabricação;
- (e) Código da Continental (Fabricante do tacógrafo);
- (f) Código do cliente (Fabricante do veículo);
- (g) CNPJ do fabricante;
- (h) Número de série do tacógrafo digital;
- (i) Data Matrix para leitores de código de barras 2D;

#### 7 Selo abertura do Tacógrafo digital

Selo plástico de segurança de acesso à unidade registradora.

# 1.3 Dados principais na memória

#### Cadastro de código de motorista

O BVDR possui capacidade máxima para 50 códigos de motoristas e sua respectiva CNH. Esta capacidade de memória é circular, caso seja incluído o 51º código de motorista este tomará o lugar do primeiro código cadastrado.

#### Identificação de Motorista

Todo motorista, antes de iniciar sua viagem, deve fazer sua identificação. Para mais informações, verificar itens 2.4.3 e 2.4.4.

#### Velocidade e Distância Percorrida

A velocidade e a distância percorrida são informações gravadas na memória e podem ser verificadas das seguintes formas:

- Verificação da velocidade e hodômetro totalizador na tela principal;
- Fazendo a impressão do relatório em papel VDO;
- Visualização do arquivo eletrônico extraído do tacógrafo.

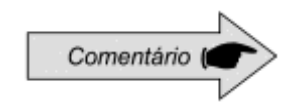

Não é possível o login de mais de 01 motorista ao mesmo tempo e os últimos 3 identificados, nas últimas 24hs serão exibidos na impressão.

#### Registro de Erros

Quando uma falha grave ou erro momentâneo acontecer, será gravado na memória do tacógrafo digital o seu código, a data e hora de início da falha.

#### Parâmetros de Calibração

O tacógrafo digital possui alguns parâmetros que são controlados metrologicamente pelo Inmetro e que, portanto, são passíveis de verificações periódicas por autoridades competentes, como Chassi do veículo; Fator K característico; Placa do veículo; Limite do excesso de velocidade, etc.

#### Impressão ou Download dos dados

O tacógrafo digital, quando solicitado, pode disponibilizar as informações registradas na memória de três formas possíveis, que são:

- Por meio da impressão dos dados em fita diagrama;
- Por meio do download dos dados em PEN DRIVE e visualização das informações coletadas na plataforma VDO On Board. Para maiores informações consulte o site: www.fleet.vdo.com.br;
- Por meio do download dos dados via dispositivo de telemática, quando instalado no veículo.

# 1.4 Exportar dados via USB para PEN DRIVE

Utilizando-se a interface USB para extração de dados armazenados na memória do tacógrafo digital, estes dados poderão ser visualizados, em forma de relatório, através da plataforma VDO On Board, para maiores informações visite o site: www.fleet.vdo.com.br.

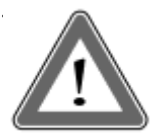

#### Atenção

A utilização do USB não é permitida para outras funções, como a recarga de dispositivos eletrônicos. Isso pode danificar e/ou causar um mau funcionamento do tacógrafo.

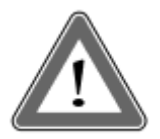

#### Atenção

No momento em que o download esteja sendo realizado, o operador deve aguardar, obrigatoriamente, que a informação de "gravação em disco concluída" apareça no display antes de remover o *pen drive*.

A remoção do Pen Drive durante a gravação dos dados pode danificá-lo, causando danos ao seu sistema de arquivos, ou uma possível corrupção dos dados armazenados no mesmo

# 1.5 Exportar dados via dispositivo de telemática

Utilizando a integração de um dispositivo de telemática ao tacógrafo digital, é possível a conexão do tacógrafo digital BVDR com a solução de gerenciamento de frota via web. Os dados armazenados na memória poderão ser transferidos remotamente, sem a utilização de pen drive e visualizados, em forma de relatório, no software de gerenciamento *VDO On Board*.

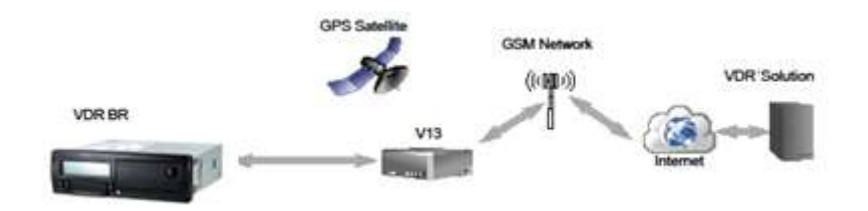

# 2. Menu de Operação

# 2.1 Estrutura de navegação simplificada pelo menu

Abaixo, é apresentado um resumo de como o operador poderá navegar através dos menus.

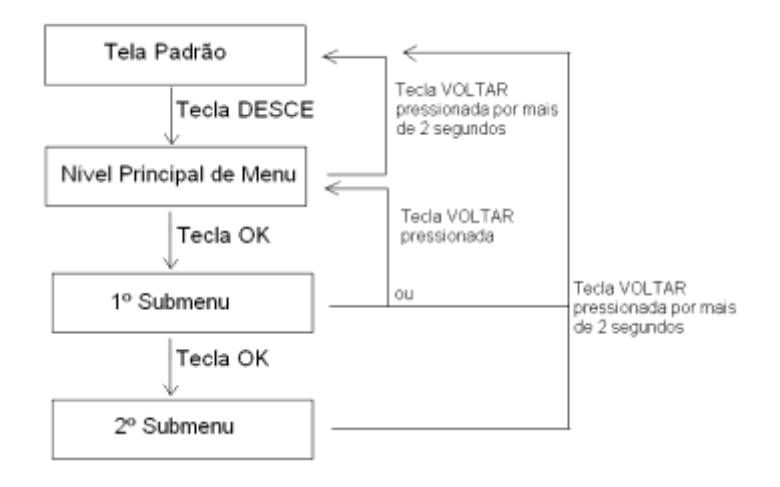

## 2.1.1 Botões de acesso

Pressionando o botão "DESCE" no painel frontal do tacógrafo digital, permite ativar a seleção do menu de funções. Uma vez no menu de funções, os botões "SOBE" e "DESCE" são utilizados para navegar nas opções.

Com o botão "OK", permite visualizar informações disponíveis na memória do tacógrafo, bem como confirmar a realização de uma operação.

Com o botão "VOLTAR" é possível voltar um nível na estrutura secundária do menu e se pressionado por mais de 2 segundos, volta a tela principal. Utilizado também para cancelar opções de menu não desejadas e não iniciadas.

As funções destes botões estão disponíveis somente quando o veículo estiver parado e com a ignição ligada.

### 2.2.1 Descrição

Esta tela, conforme figura 2.2.1.1, indica todas as informações principais do tacógrafo.

(1) Condições Velocidade, a cada 1km/h. Atingindo determinadas velocidades, os caracteres de velocidade piscarão por 5 segundos, sendo essa, uma característica normal do produto;

- (2) Data Programada no tacógrafo Digital, no formato dd/mm/AA;
- (3) Hora local, no formato hh:mm;
- (4) Hodômetro totalizador do veículo;
- (5) Status do veículo:
- Em repouso / Parado
- Em viagem / Direção
- (6) Código do Motorista Motorista Vinculado;

O código do motorista somente estará identificado corretamente após o prévio cadastro, conforme item 2.4.1 desse manual. No caso de não haver nenhum motorista identificado, o símbolo "?????" será mostrado na tela e em caso de direção, um alarme sonoro será ativado. Para desativar o alarme basta pressionar o botão OK.

Θ

(7) Recibo de impressão (em caso de integração com dispositivo de telematica);

(8) Mensagem disponível (em caso de integração com dispositivo de telematica).

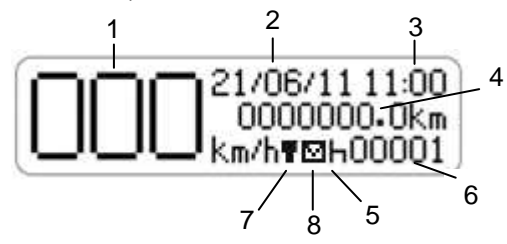

Figura ilustrativa 2.2.1.1 – Tela Principal Tacógrafo digital BVDR

### 2.2.2 Auto teste

Trata-se de um teste realizado pelo próprio tacógrafo digital, sempre que for ligado, para verificação das suas funcionalidades internas. Em caso de sucesso do teste a tela referente a figura 2.2.2.1 será mostrada.

Se um erro for detectado, a mensagem de erro e ícones serão mostrados como na figura 2.2.2.2.

#### Auto teste bem sucedido

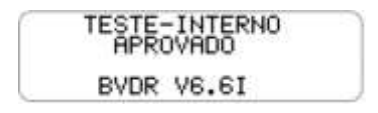

Figura 2.2.2.1

Auto teste mal sucedido

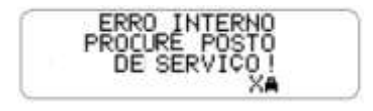

Figura 2.2.2.2

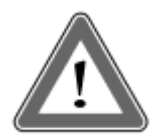

#### Atenção

Em caso de teste interno reprovado – manutenção, o condutor do veículo deve o mais rápido possível conduzir o veículo a um posto de serviço autorizado VDO para avaliação e correção da falha. Em caso de verificação por autoridade competente e com a falha presente, o veiculo poderá ser retido e o condutor autuado.

Função na qual mostra a distância percorrida nas últimas 24 horas de operação do veículo. Para visualizar esta tela, basta pressionar o botão •, a partir da tela principal.

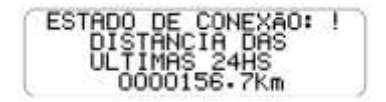

Caso o botão seja pressionado novamente, o tacógrafo digital retorna para sua tela principal.

O estado de conexão juntamente com pictograma, localizado na primeira linha da tela, detalha o status de conexão do BVDR com a solução de gerenciamento de frota, cujo pode ser de 4 formas:

- $\mp$  = Conexão entre o BVDR + Dispositivo de telemática VDO
- = Conexão entre o BVDR + Dispositivo de telemática + VDO ON BOARD
- = Sem conexão disponível
- **G** = Conexão entre o BVDR + Dispositivo de telemática Genérico

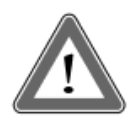

#### Atenção

O estado de conexão somente será exibido em caso de aquisição de equipamento de telemática e a solução de gerenciamento de frota da Continental.

Comment (

Disp disp mas

Dispositivo de telemática genérico, são os dispositivos de telemática não fornecidos pela VDO, mas compatíveis com o protocolo de comunicação do BVDR

| Tela                                                   | Descrição                                                                                                    |
|--------------------------------------------------------|----------------------------------------------------------------------------------------------------|
| 21/06/11 11:00<br>0000000.0km<br>km/h <b>v</b> ⊠h00001 | Tela Principal.<br>Nessa tela, pressionando a tecla "DESCE", as seguintes telas serão mostradas.                                                                                    |
| INICIAR VIAGEM<br>SELECIONAR<br>MOTORISTA<br>∞∎←       | Esta função permite ao operador selecionar o<br>código de um motorista previamente já<br>cadastrado no BVDR.                                                                        |
| CONTADORES DE<br>TEMPO DE DIREÇÃO                      | Esta função auxilia o motorista no controle do tempo de direção e descanso conforme legislação do CONTRAN.                                                                          |
| CADASTRAR<br>CODIGO DO<br>MOTORISTA<br>⊚∎+             | Esta função permite ao operador adicionar o<br>código de um motorista na lista de motoristas<br>cadastrados no BVDR. Este menu estará<br>indisponível caso haja um motorista logado |
| SELECIONAR<br>APLICAÇÃO<br>DO VEICULO                  | Esta função permite definir a área de atuação<br>do veículo, a fim de determinar a quantidade<br>de tempo a ser considerado como descanso.                                          |
| ERROS<br>ATIVOS<br>!X                                  | Esta Função permite visualizar os erros ainda<br>ativos no tacógrafo digital. Caso o erro não<br>exista mais, isto será considerado como<br>"últimos erros".                        |
| IMPRESSÃO<br>NA FITA<br>ULTIMAS 24                     | Esta função permite ao operador imprimir na fita as últimas 24 horas anteriores, no caso da aplicação padrão ou dos últimos 5 minutos, no                                           |
| IMPRESSÃO<br>NA FITA<br>ULTIMOS SMIN                   | caso da aplicação Chile, contando do momento em que a impressão foi solicitada.                                                                                                    |
| GRAVAR DADOS NO<br>DISCO USB<br>USB±                   | Esta função permite ao operador realizar a gravação das informações do BVDR via USB, por diferentes períodos de tempo (últimas 24h, últimos 7 dias, Desde última coleta).           |

| Tela                                                       | Descrição                                                                                                    |
|------------------------------------------------------------|----------------------------------------------------------------------------------------------------|
| ULTIMOS<br>10 ERROS<br>10X                                 | Esta função permite ao operador ver os<br>últimos 10 erros ocorridos no tacógrafo digital.                                                                                                    |
| INFORMAÇÕES<br>DO<br>VEICULO<br>ΑΣ                         | Esta função é usada para mostrar: VLPN, VIN,<br>Constante k, Número de série do tacógrafo e<br>Data de instalação no veículo.                                                                 |
| INFORMACÕES<br>DOS<br>MOTORISTAS<br>ΦΣ                     | Esta função mostra o código de motorista vinculado e a CNH. Se não há motorista vinculado, o símbolo "?????" será mostrado, tanto no código do motorista, como na CNH.                        |
| REGISTROS DE<br>SOBRE<br>VELOCIDADE<br>©>>24h              | Esta função mostra as sobre velocidades dos<br>últimos 100 eventos mais recentes, nas<br>últimas 24 horas de operação do veículo.                                                             |
|                                                            | As gravações de velocidades são visualizadas<br>da última mais recente até a primeira<br>registrada nas últimas 24 horas de operação<br>do veículo.                                           |
| ENTRAR NO<br>MODO OFICINA<br>TH+                           | Esta função somente deve ser utilizado por profissionais capacitados, no posto de serviço autorizado VDO, para configuração do BVDR.                                                          |
| DATA<br>21/06/2011                                         | Esta tela mostra a data atual no tacógrafo<br>digital, no formato dia, mês e ano<br>(DD/MM/AAAA).                                                                                             |
| SOBRE<br>VELOCIDADE<br>CONFIGURADA<br>0>>                  | Esta função permite ao operador ver o valor<br>de excesso de velocidade ajustado no<br>tacógrafo digital. Esse valor somente poderá<br>ser alterado em um posto de serviço<br>autorizado VDO. |
| AJUSTE DO<br>HORARIO<br>DE VERÃO<br>10±                    | Esta função permite ao operador ajustar o horário de verão no tacógrafo digital, quando necessário.                                                                                           |
| ATIVAÇÃO DO<br>ALARME SONORO<br>PARA<br>AVISOS DE DIREÇÃO! | Está função permite ativar ou desativar o<br>alarme sonoro (buzzer) somente para a função<br>de tempo de direção e descanso.<br>Em caso de desativação, somente o alarme                      |

| Tela                                                | Descrição                                                                                                    |
|-----------------------------------------------------|----------------------------------------------------------------------------------------------------|
|                                                     | sonoro será afetado, o controle do tempo se manterá em funcionamento.                                                                                                    |
| SELECIONAR<br>IDIOMA                                | Esta função permite ao operador selecionar<br>qual idioma será utilizado no BVDR.                                                                                                |
| AJUSTE DO<br>RELOGIO<br>RTC0±                       | Esta função permite ao operador ajustar o relógio no BVDR apenas uma vez por semana com limitação no ajuste de mais 5 minutos ou menos 5 minutos.                                |
| REMOVER<br>CODIGO DO<br>MOTORISTA<br>∞∎-            | Esta função permite ao operador remover os registros dos motoristas previamente cadastrados.                                                                                     |
| FINALIZAR VIAGEM<br>DESCONECTAR<br>MOTORISTA<br>∞∎→ | Esta função permite ao operador desvincular o<br>motorista previamente selecionado no<br>tacógrafo digital. Este menu somente estará<br>disponível caso haja um motorista logado |

As telas a seguir somente são mostradas quando o BVDR estiver pareado com o módulo de telemática VDO.

| Tela                             | Descrição                                                                                                    |
|----------------------------------|----------------------------------------------------------------------------------------------------|
| IMPRIMIR<br>RECIBO               | Quando conectado ao módulo de telemática, e<br>habilitado o serviço de VDO On Board, o<br>BVDR está apto a imprimir as informações<br>enviadas remotamente em uma fita em<br>branco. |
| MENSAGEM<br>DO SERVIDOR          | Quando conectado ao módulo de telemática, e<br>habilitado o serviço de <i>VDO On Board</i> , o<br>BVDR está apto a mostrar mensagens<br>recebidas remotamente.                       |
| DESTRAVAR BAU<br>DO VEICULO<br>6 | Quando conectado ao módulo de telemática, e<br>habilitado o serviço de VDO On Board, o<br>BVDR está apto a gerenciar o destravamento<br>do baú remotamente.                          |

### 2.4.1 Cadastrar Código do Motorista

a) O Motorista seleciona o menu "Cadastrar Código do Motorista" através das teclas do painel frontal.

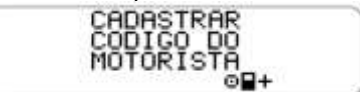

b) Uma tela é mostrada para entrar o novo código de motorista (numérico inteiro [0, 1, 2, 3, 4, 5, 6, 7, 8, 9]). Os botões São usados para incrementar/decrementar os dígitos para o código do motorista. O botão "OK" é usado para selecionar o dígito do código do motorista e mover o cursor para o próximo dígito.

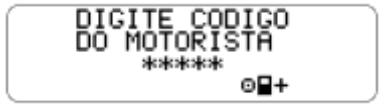

c) Após uma tela para entrar a licença de motorista usando os botões Será mostrada para escolher o número de licença conforme descrito anteriormente. 18 caracteres em alfanumérico, geralmente números são usados: 0, 1, 2, 3, 4, 5, 6, 7, 8, 9, A, B, C, D, E, F, G, H, I, J, K, L, M, N, O, P, Q, R, S, T, U, V, W, X, Y, Z.

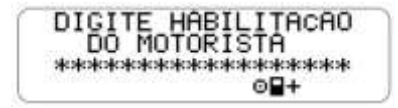

d) Então o código e licença de motorista serão mostrados para a confirmação dos dados.

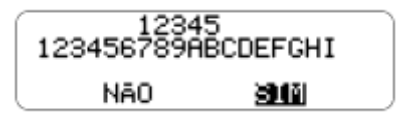

 e) Se a informação de entrada estiver certa, o motorista pressiona a tecla OK para validá-los. (o tacógrafo digital incluirá a nova informação de motorista na lista interna).

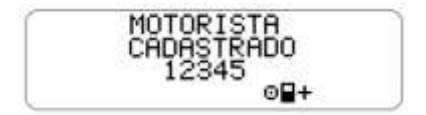

# 2.4.2 Remover Código do Motorista

a) Motorista seleciona o menu "Remover Código do Motorista" através das teclas do painel frontal.

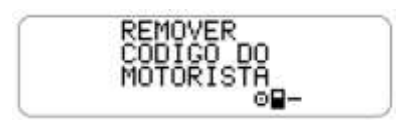

b) Então o código e licença de motorista serão mostrados para a confirmação dos dados.

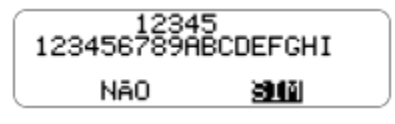

c) Se a informação para remoção estiver certa, o motorista pressiona a tecla OK para validá-los. (o tacógrafo digital excluirá o registro deste motorista de sua lista interna).

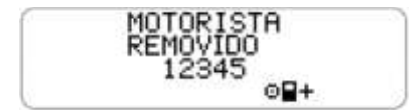

# 2.4.3 Selecionar Código do Motorista (Login)

a) Pressionando a tecla **I** no menu principal, a seguinte tela deverá ser selecionada:

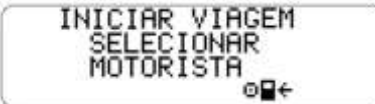

b) Uma lista será mostrada e o motorista seleciona seu código na lista, utilizando-se dos botões ▲e ■e para confirmar, pressiona-se a tecla OK.

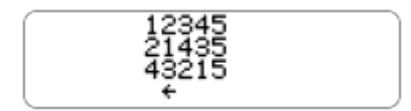

c) O BVDR irá mostrar o seu código de motorista e a carteira de motorista.

| 12345<br>123456789ABCDEFGHI |     |  |
|-----------------------------|-----|--|
| NÃO                         | SIM |  |

d) Se a licença do motorista estiver correta, ele pode confirmar pressionando tecla OK.

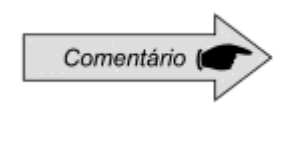

Se nenhum motorista estiver identificado, o código do motorista, na tela principal, ficará com "?????" e em uma fiscalização, o motorista poderá ser penalizado com multa de acordo com o órgão responsável.

## 2.4.4 Função de Desconectar Código do Motorista (logout)

a) Esta função realiza a desconexão (logout) do motorista, ao selecionar a seguinte tela:

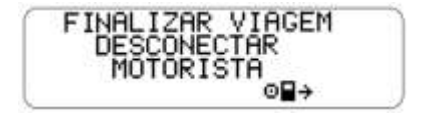

b) Outra forma de desconexão do motorista é se a tela padrão estiver sendo mostrada e o operador pressionar a tecla "OK" por mais de 2 segundos então uma mensagem de confirmação de logout de motorista será mostrada.

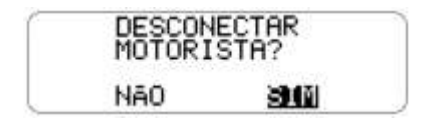

c) O operador confirmará o logout pressionando novamente a tecla OK.

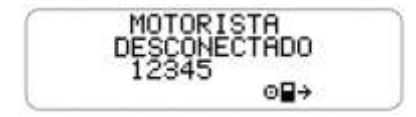

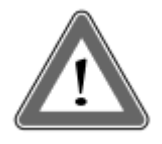

#### Atenção

A função de controle do tempo de direção, no tacógrafo digital BVDR, é uma ferramenta de suporte ao motorista. A responsabilidade pelo controle de tempo de direção e descanso é, conforme legislação aplicável, exclusiva do motorista.

A função de tempo de direção no BVDR segue a Resolução 405/2012 do CONTRAN, pela qual o motorista deve seguir os tempos de trabalho e descanso conforme estipulado na legislação.

Partindo da tela principal do tacógrafo BVDR e navegando pelo menu a seguinte tela poderá ser selecionada:

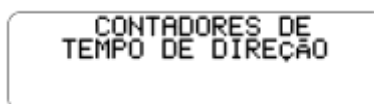

 a) Após confirmação com o botão "OK", temos a tela com o resumo dos tempos de direção e descanso de cada motorista, considerando os últimos 3 (três) que realizaram uma viagem, dentro das últimas 24 horas:

Detalhando os pictogramas acima, temos:

- $\blacksquare$  = Tempo mínimo de descanso;
- ☑H<sup>☉</sup> = Contador de tempo de descanso;
- ■HX = Contador do tempo total de descanso;
- $\Sigma^{\odot}$  = Contador do tempo de direção;
- $\Sigma$  = Contador do tempo total de atividade.

Pressionando a tecla "OK" é possível ver no detalhe cada tempo que o tacógrafo BVDR calcula, sendo esses:

| ≊⊢÷ | PERMANEÇA PARADO POR<br>00:05<br>PARA TER UMA PARADA           | Essa tela mostra ao motorista o<br>tempo mínimo de parada para<br>que seja considerado o início do<br>descanso, conforme aplicação<br>do veículo. |
|-----|----------------------------------------------------------------|----------------------------------------------------------------------------------------------------|
| ∑⊢© | PERMANEÇA PARADO POR<br>00:05 PARA TER<br>ACUMULADO UMA PARADA | Essa tela mostra ao motorista a<br>quantidade de tempo restante<br>de parada, para que seja<br>considerado o tempo total de<br>uma parada.        |
| 圣日榮 | PERMANECA PARADO<br>POR 00:05<br>PARA TER UM DESCANSO          | Essa tela mostra ao motorista a<br>quantidade de tempo restante<br>de parada, para que seja<br>considerado um descanso.                           |
| Σo  | DIREÇÃO ACUMULADA:<br>00:05                                    | Essa tela mostra ao motorista a<br>somatória da quantidade de<br>tempo de direção acumulado.                                                      |
| ΣĦ  | TEMPO DE ATIVIDADE:<br>00:05                                   | Essa tela mostra ao motorista a<br>somatória da quantidade de<br>tempo total da jornada de<br>trabalho (direção + descanso).                      |

O alerta para o motorista é feito através de mensagem no display e alarme sonoro.

| TERMINO DO TEMPO<br>DE DIREÇÃO EM: | 20 minutos antes do término do limite<br>máximo de direção contínua.                                          |
|------------------------------------|----------------------------------------------------------------------------------------------------|
| 20 MINUTOS                         |                                                                                                    |
| TEMPO DE DIRECAO<br>EXCEDIDO!      | A cada 10 minutos após o limite máximo<br>de direção contínua. E a cada 1 minuto<br>após 50 minutos excedido. |

Para definição do tempo mínimo a ser considerado como descanso, dentro do tempo máximo de direção contínuo, o motorista deve configurar o tipo de veículo em que o tacógrafo digital BVDR está instalado, seja ele um veículo urbano de passageiro ou não. Basta navegar através do menu até a seguinte tela:

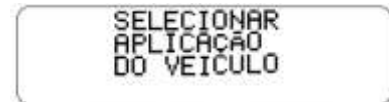

Após confirmação, como a função padrão do tacógrafo já estará programada como veículo urbano de passageiro, então a seguinte mensagem aparecerá:

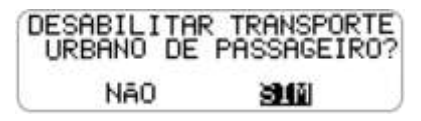

Caso seja necessário retornar para a configuração de veículo urbano de passageiro, basta repetir o procedimento do item "c" e confirmar com o botão "OK" na seguinte tela:

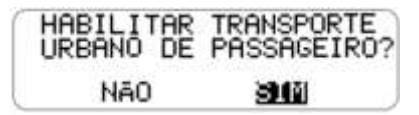

Dependendo da configuração selecionada, o tempo mínimo de fracionamento do intervalo de parada e descanso, serão diferentes de um veículo para o outro, conforme definido pela legislação.

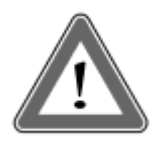

#### Atenção

Durante longos períodos em que a Ignição permaneça desligada (maiores que 48hs), os contadores de tempo de direção podem não ser reiniciados. Isso poder sugerir ao condutor a ter um intervalo de descanso maior do que o exigido por lei. Mesmo nesta condição, a impressão das últimas 24 horas (que é exigida em caso de inspeção) mostrará que não houve nenhuma atividade do condutor durante este período.

A informação correta também estará presente nos dados descarregados no Pen Drive.

Os contadores serão reiniciados no próximo período de descanso sendo:

• Descanso de 30 minutos para o contador de tempo de direção e;

• Descanso de 11 horas para o contador de tempo de atividade.

## 2.4.6 Ativar/Desativar o sinal sonoro

a) Pressionar o botão direcional para baixo no teclado do BVDR até chegar na função:

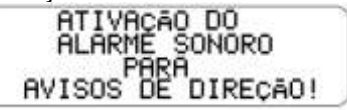

b) Pressione a tecla OK para confirmar e a seguinte mensagem aparecerá:

| DESA1<br>ALARMÉ | TIVAR<br>SONORO? |  |
|-----------------|------------------|--|
| NÃO             | SIM              |  |

c) Pressione o botão OK para confirmar a desativação ou, em caso de cancelamento, pressione o botão "voltar";

d) Para ativar o alarme sonoro, repita o procedimento acima, e confirme com o botão OK após aparecer a seguinte tela:

|   | ATIVAR<br>ALARME SONORO? |     |  |
|---|--------------------------|-----|--|
| L | NÃO                      | SIM |  |

# 2.4.7 Função de Impressão

Essa função poderá ser aplicada de duas formas, dependendo do local de operação do veículo.

a) Esta função é usada para a impressão dos dados, a qual está definida pela legislação local em vigor. A ação deve ser feita através da tecla "OK" pressionada, quando selecionado a função no menu principal.

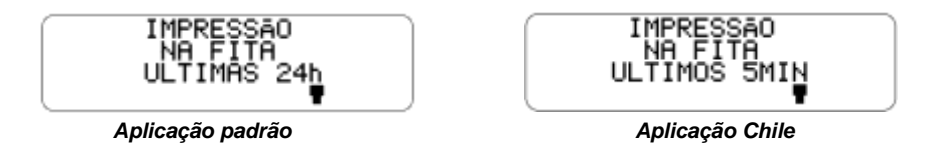

b) Durante a impressão, a tela a seguir é mostrada.

IMPRIMINDO X c) Quando a impressão acabar, o BVDR retorna ao menu de impressão na tela principal. Ao manter pressionado o botão voltar por 2 segundos, o BVDR retornará á tela principal.

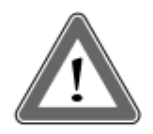

#### Atenção

Para garantir o perfeito funcionamento do dispositivo de impressão, é importante não desligar a ignição durante esse procedimento.

Em casos de impressão do relatório dos dados das últimas 24 horas em fita diagrama (aplicação padrão), deverá ser feita somente em papel pré-impresso VDO e nos casos de impressão dos últimos 5 min (aplicação Chile), deverá ser feita em papel em branco VDO, garantindo o correto funcionamento da impressora.

# 2.4.8 Descarga de dados pela USB

a) Esta função permite ao operador começar o processo de gravação dos dados no disco USB. O operador seleciona o menu mostrado na figura abaixo.

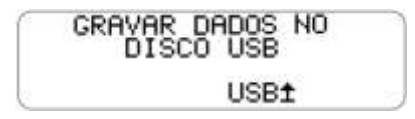

b) Quando a tecla "OK" é pressionada, o operador deverá escolher a opção desejada de extração dos dados.

c) Durante a gravação de dados para o disco USB, a mensagem abaixo será exibida até a conclusão da gravação, conforme abaixo.

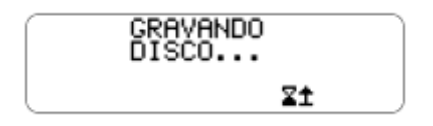

d) No fim da gravação, a mensagem de êxito é mostrada:

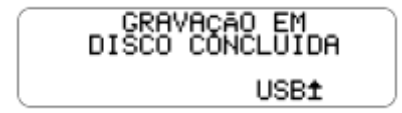

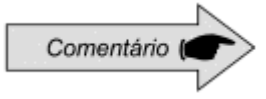

#### Comentário

O BVDR pode não reconhecer alguns tipos de Pen Drives e Pen Drives defeituosos. Caso isto ocorra, remova o Pen Drive, desligue a ignição do veículo por 10 segundos, e religue-a novamente. Caso o problema persistir, utilize um novo Pen Drive em boas condições de uso.

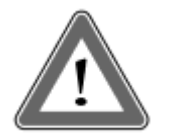

### Atenção

A VDO não se responsabiliza pelo funcionamento inadequado de alguns tipos de Memória USB.

Para maiores informações do Software VDO ON BOARD, e para visualização dos dados do tacógrafo, acesse www.fleet.vdo.com.br.

A memória do tacógrafo tem capacidade correspondente de no máximo 7 (sete) dias de operação do veículo, contados segundo a segundo, e, portanto, os dados mais antigos serão reescritos pelos dados mais recentes quando os registros atingirem a capacidade total de armazenamento. É recomendável a extração dos dados em periodicidade menor ou igual a 7 (sete) dias para evitar perda de dados.

## 2.4.9 Integração com dispositivo de telemática

O tacógrafo digital BVDR possui a funcionalidade opcional de ser integrado com um equipamento de telemática, que por sua vez, permitirá a sua comunicação com um centro de monitoramento remoto (plataforma na Internet VDO On Board).

Dessa forma o tacógrafo digital BVDR é capaz de enviar e receber informações à distância, como exemplo:

- Informações do veículo e do motorista;
- Informações da viagem (velocidade, tempo e distância);
- Eventos de falha;
- Mensagens personalizadas;
- Informações de posicionamento do veículo (GPS);

a) Nos casos em que o centro de monitoramento remoto (plataforma na Internet *VDO On Board*) enviar um recibo para o tacógrafo digital BVDR, na tela principal, aparecerá o ícone de impressora, conforme tela a seguir:

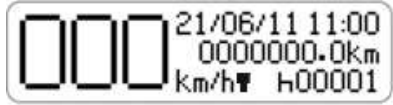

Navegando pelo menu, o motorista poderá acessar a tela de impressão de recibos e imprimi-lo.

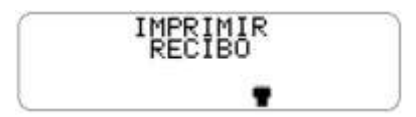

Após confirmar a impressão, um alerta será emitido para troca do papel, "Coloque o rolo de papel em branco!", conforme abaixo.

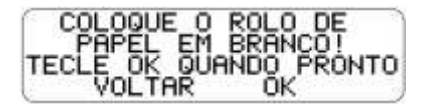

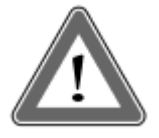

#### Atenção

Após solicitar uma impressão de recibo, o motorista deve se atentar em trocar o papel da impressora, pois nesse caso, o papel utilizado não poderá ser o pré-impresso VDO, mas sim o papel térmico VDO, em branco.

Durante a impressão, a tela a seguir é mostrada.

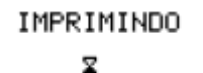

Quando a impressão acabar, o BVDR retorna à tela de impressão.

b) Nos casos em que o centro de monitoramento remoto (plataforma na Internet *VDO On Board*) enviar uma mensagem para o tacógrafo digital BVDR, na tela principal, aparecerá o ícone de mensagem, conforme tela a seguir:

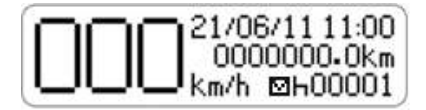

Navegando pelo menu, o motorista poderá acessar a tela de mensagem do servidor.

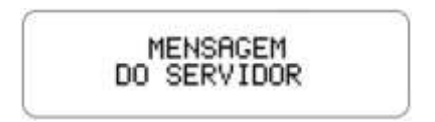

Após confirmar, através do botão "OK", as 5 últimas mensagens serão exibidas.

| - | 1 MENSAGEM | XX |   |
|---|------------|----|---|
|   | 2 MENSAGEM | XX | 2 |
|   | 3 MENSAGEM | XX |   |
| 8 | 4 MENSAGEM | XX |   |

O motorista poderá selecionar a mensagem desejada e pressionar o botão "OK" para confirmar a leitura.

Com a mensagem no display e pressionando o botão direcional para baixo no teclado do BVDR, é possível navegar até o final da mensagem. E com o botão "OK" o motorista poderá confirmar a leitura, enviando uma mensagem automática ao servidor.

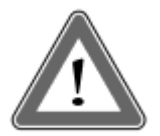

#### Atenção

O ícone "⊡" ao lado da mensagem indica que a mesma ainda não foi lida. O centro de monitoramento remoto é o responsável pelo envio e controle das mensagens. Após acessar uma mensagem, realizar sua leitura e pressionar o botão "OK", uma confirmação será devolvida ao centro de monitoramento.

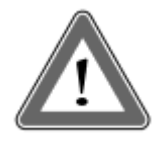

#### Atenção

Em casos de falta de comunicação entre o dispositivo de telemática e o tacógrafo, uma mensagem de falha será mostrada no display. Nesse caso, procure um posto de serviço VDO.

# 2.4.10 Ajuste do horário de verão

a) Esta função permite ao operador ajustar o horário de verão bem como retornar ao horário de inverno no BVDR.

b) Menu de ajuste de horário de verão selecionado.

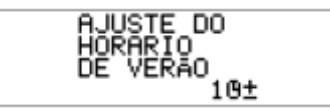

c) Selecione o menu de ajuste de horário de verão. O BVDR mostrará na tela (imprimir fita antes do ajuste?) para possibilitar uma impressão. É recomendado que seja feita uma impressão antes do ajuste de horário.

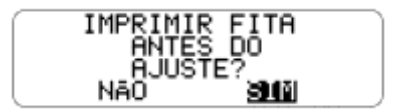

d) Após a opção de impressão (executada ou não) uma tela será mostrada perguntando pela confirmação da opção de ajuste do horário de verão.

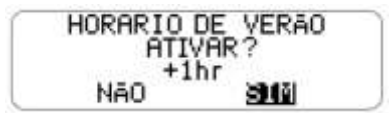

e) Pode-se também finalizar o horário de verão, voltando à função para o horário de inverno.

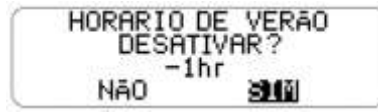

f) Após seleção, o BVDR deve mostrar a tela "Configuração Realizada" por 5 segundos.

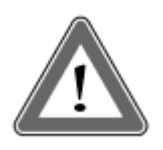

#### Atenção

É possível alterar o horário de verão/inverno por no máximo 3 vezes ao ano, então o menu de Ajuste não estará mais disponível para o motorista após seu bloqueio, voltando a estar disponível automaticamente no próximo ano.

## 2.4.11 Ajuste do Relógio - RTC

a) Esta função permite ao operador ajustar o relógio no BVDR apenas uma vez por semana, porém com limitação de mais 5 minutos ou menos 5 minutos.

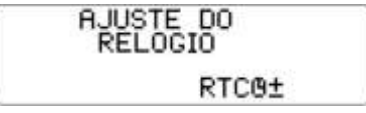

 b) Selecione o menu de ajuste do relógio. O BVDR mostrará na tela a opção para selecionar a quantidade de minutos que deseja incrementar ou decrementar no relógio.

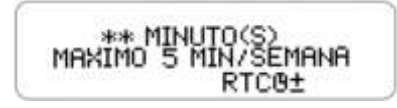

c) Após minuto(s) selecionado(s), basta pressionar OK para confirmar a alteração e o BVDR voltará a tela principal.

d) Caso já ocorra um ajuste de relógio e dentro de uma semana outro ajuste seja solicitado, o BVDR alertará que só será possível a modificação uma semana após o último ajuste. E após 5 segundos retornará a tela principal.

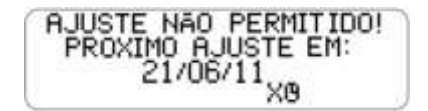

### 2.4.12 Selecionar o Idioma

a) Esta função permite ao operador selecionar qual o idioma será padrão no BVDR.

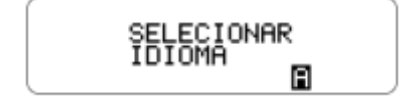

b) Selecione o menu de selecionar idioma. O BVDR mostrará na tela uma lista com as opções de idiomas disponíveis. Utilize as teclas, I para navegar entre as opções de idioma:

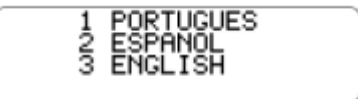

c) Após navegar para o idioma desejado pressione a tecla OK para selecioná-lo. Uma tela de confirmação será mostrada:

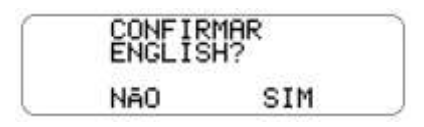

Caso seja selecionado espanhol a seguinte tela de confirmação será exibida:

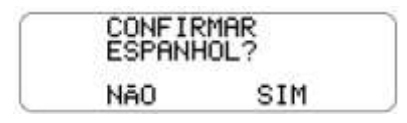

d) Após pressionar OK uma tela de confirmação aparecerá e após 5 segundos, o BVDR voltará à tela principal.

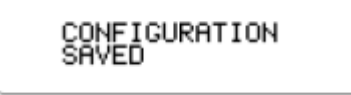

Tela de confirmação exibida para configuração de idioma espanhol:

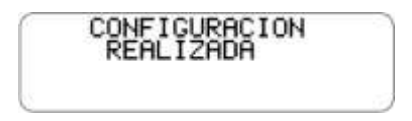

Fita Diagrama

O tacógrafo digital BVDR deve disponibilizar para efeitos de fiscalização as informações das últimas 24 horas, no caso de aplicação padrão e dos últimos 5 minutos, no caso de aplicação Chile, de operação do veículo. O operador poderá imprimir também conforme sua necessidade.

A impressão somente é possível quando:

- O veículo estiver parado;
- A ignição estiver ligada (o veículo não necessariamente precisa estar com o motor ligado);
- A gaveta estiver fechada com o rolo de papel VDO inserido.

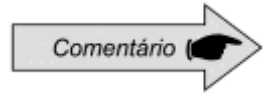

Somente rolos de papel VDO, poderão ser utilizados no tacógrafo digital BVDR. Outros rolos não serão reconhecidos pelo produto.

Para inserir um novo rolo de papel VDO, primeiramente remova seu filme plástico protetor, bem como a etiqueta adesiva de proteção.

Pressionando o botão para abrir a gaveta, ela irá ejetar automaticamente.

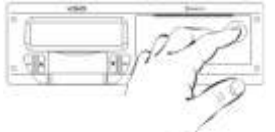

figura 2.5.1.1

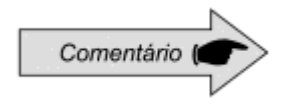

Mantenha sempre a gaveta da impressora fechada. Recomendamos somente abrir a gaveta no momento da troca do papel.

Remova se necessário o rolo antigo de papel e coloque um novo conforme a figura 2.5.1.2

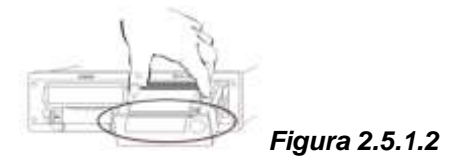

Nos casos de rolo de papel pré-impresso, certifique-se de que a barra cinza esteja dentro da gaveta, logo após o seu fechamento.

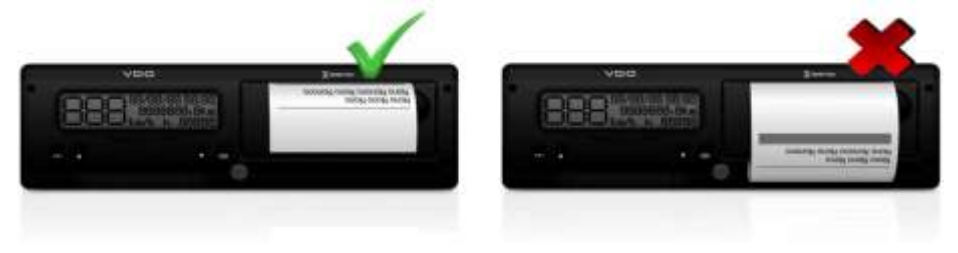
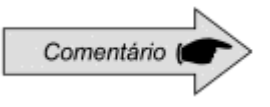

Para aplicação padrão, verifique se o papel não está preso no momento da colocação na gaveta e que a pré-impressão esteja com o lado para cima e garantindo que a tarja cinza da fita seja posicionada corretamente, vide figura 2.5.1.2.

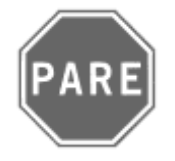

Por ser uma impressora térmica, em caso de uma sequência de impressões a mesma pode aquecer, fazendo com que o operador corra o risco de queimadura no caso de contato direto.

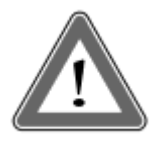

#### Atenção

O papel VDO sempre deve ser trocado quando a tarja vermelha, no verso da impressão, for evidenciada. Todo o veículo deve possuir um rolo de papel adicional disponível no ato da fiscalização. Isto também é passível de autuação.

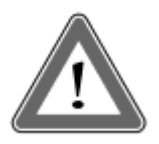

#### Atenção

Ao verificar acumulo de poeira na impressora, ou desalinhamento na impressão, procure um posto autorizado VDO para realizar a manutenção da mesma.

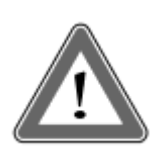

#### Atenção

Em caso de vibração, pode ocorrer da bobina desenrolar dentro da impressora dificultando o tracionamento da impressão, recomenda-se remover a bobina e enrolar manualmente a mesma, recolocando-a na impressora.

### 2.4.14 Informações na impressão – Aplicação Padrão.

Como a impressão padrão do tacógrafo digital possui muitas informações, elas estão divididas entre o cabeçalho, operação do veículo e rodapé. Estas informações também dependem necessariamente, conforme legislação vigente, da correta identificação pelo condutor do veículo. Na figura 2.5.2.1 a impressão padrão completa pode ser vista.

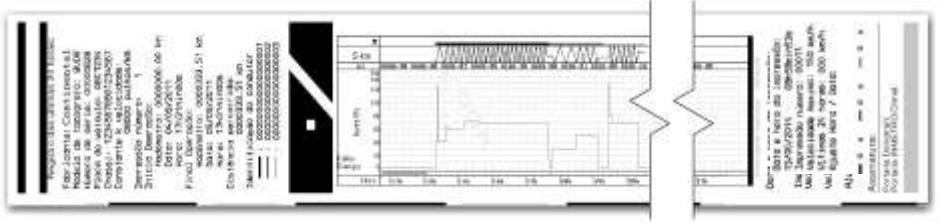

Figura 2.5.2.1

## 2.4.14.1 Cabeçalho da fita diagrama

O cabeçalho da fita diagrama e suas informações estão de acordo com a figura 2.5.2.1.1 abaixo:

| Piegatro         | daa ültimaa  | 24 hores:      | •   |
|------------------|--------------|----------------|-----|
| Foor joint       | g: Contis    | ental          |     |
| Modeln de        | tacografo    | : BUDR         | - 1 |
| NUMERO DE        | Serie: 00    | 000625         | - 1 |
| Chemel: 4        | 22/25/2020   | 226567         | - 1 |
| Constante        | k uslocii    | esta-          | - 1 |
| Service and the  | 08000 pul    | sos/km         | - 1 |
| Impression       | número:      | 1990 C         | - 1 |
| Inicio Op        | eropão:      |                |     |
| Hudon            | etro: 0000   | 000.00 km      | 2   |
| Data:            | 04/05/201    | 1              | - 1 |
| Hara:            | 175318100    | 0%             | - 1 |
| Final Ope        | 100001       | 100 B 10 B 100 |     |
| Protoci          | etro: 0000   | 333-01 MPL     | - 1 |
| Manager Manager  | 12-310-00    | ne :           | - 1 |
| <b>Distincin</b> | percorrid    | ()<br>()       | - 1 |
|                  | 0000333.5    | 1 km           | - 1 |
| Identifio        | ação do co   | ndutor         | - 1 |
|                  | 0000000000   | 00000001       | - 1 |
|                  | 000000000000 | 20000002       | - 1 |
|                  |              |                | 1.1 |
|                  | 1            |                |     |
|                  |              |                |     |
|                  |              |                |     |

Figura 2.5.2.1.1

Informação Padrão: É a informação que independente do modelo de veículo ou instalação, será sempre a mesma.

- a. Fabricante do tacógrafo BVDR: Informação Padrão.
- b. Modelo de tacógrafo: Informação Padrão.

- c. Número de série: Sequência de 8 dígitos que indicam o número de série de fabricação do tacógrafo digital.
- d. Placa do Veículo: Placa do veículo no qual o tacógrafo foi instalado.
- e. Chassi: Chassi do veículo no qual o tacógrafo foi instalado.
- f. Constante k de velocidade: É o fator característico do veículo, o qual é utilizado para se calcular a velocidade e distância percorrida pelo mesmo.
- g. Impressão número: É a quantidade de vezes que a fita diagrama foi impressa.
- h. Início de operação: Informações do veículo quando iniciou sua operação, sendo essas o valor do hodômetro, a data e a hora.
- i. Final de operação: Informações do veículo quando foi solicitada a impressão, sendo essas o valor do hodômetro, a data e a hora.
- j. Distância percorrida: Distância percorrida nas últimas 24 horas do veículo por todos seus condutores.
- k. Identificação do Condutor: A identificação nada mais é do que o registro da carteira nacional de habilitação. Assim, no ato da fiscalização, o condutor deverá apresentar sua CNH e a informação deverá ser a mesma. Na figura 2.5.2.1.1 o condutor —— (3) foi o último a ser identificado e ter conduzido o veículo nas últimas 24 horas e o condutor —— (1) foi o primeiro a ser identificado e ter conduzido o veículo nas últimas 24 horas e o veículo nas últimas 24 horas.

As informações de operação do veículo, impressa na fita diagrama está de acordo com a figura 2.5.2.2.1

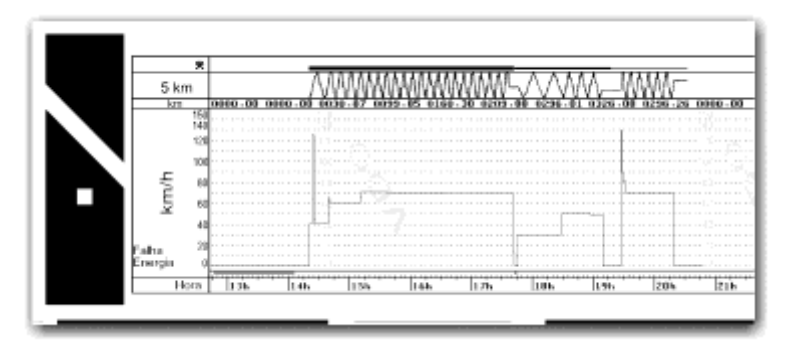

Figura 2.5.2.2.1

- a. Velocidade de pico no minuto: Será representada a maior velocidade atingida no minuto na fita diagrama. A informação segundo a segundo somente poderá ser visualizada com a função de download de dados da memória. A velocidade máxima representada é de 150km/h
- b. Distância percorrida de acordo com a hora impressa na fita diagrama (numérica)
- c. Distância percorrida de acordo com a hora impressa na fita diagrama (gráfica a cada subida e descida da curva, foram percorridos 10 km)
- d. Hora impressa: últimas 24 horas de operação do veículo.
- e. Falha de Energia: Se uma linha contínua for vista nesta área, significa que o veículo teve a bateria principal do veículo desligada. Em algumas situações de manipulação, o condutor poderá ser autuado.
- f. Identificação do condutor de acordo com a hora impressa: Indica qual o condutor estava identificado de acordo com a hora impressa. Quando a velocidade está continuamente na linha do zero, significa o momento em que o condutor não estava em atividade (repouso).

O rodapé da fita diagrama e suas informações estão de acordo com a figura 2.5.2.3.1

|                                              |                                                   |                                                           |                                                | 8                         |                                  |
|----------------------------------------------|---------------------------------------------------|-----------------------------------------------------------|------------------------------------------------|---------------------------|----------------------------------|
| Date<br>13/0<br>Inpi<br>Up10<br>Up11<br>Ajuz | ) e h<br>)6/20<br>ressi<br>ocido<br>ings<br>ste h | iora da<br>114<br>to númi<br>104 mai<br>104 hor<br>10ra / | o ing<br>OSH<br>cino:<br>cino:<br>cos:<br>Ooto | 150<br>0001<br>150<br>000 | io:<br>1535<br>1<br>km/h<br>km/h |
| - 0                                          |                                                   | - 0                                                       | 8                                              | -                         | 0 ¥                              |
| Porte                                        | rta De                                            | natran                                                    | 45/12                                          |                           |                                  |

Figura 2.5.2.3.1

- a. Data e hora de impressão: Será impressa na fita a hora exata em que a fita diagrama foi impressa bem como a data.
- b. Impressão Número: É a mesma informação constante no cabeçalho a qual é a quantidade de vezes a qual a fita diagrama foi impressa.
- c. Velocidade máxima autorizada: Esta velocidade é a previamente cadastrada de acordo com a categoria de uso do veículo, podendo este ser transporte de passageiros, escolar ou transporte geral de cargas. Esta velocidade é a máxima da categoria do veículo e portanto o condutor deve sempre respeitar a máxima da via em uso.
- d. Últimas 24 horas: Quando for excedida a velocidade máxima autorizada do veículo, será impressa a maior velocidade atingida nas últimas 24 horas de operação do veículo.
- Ajuste hora / data: Em caso de alteração de horário, atualização de fuso ou mesmo horário de inverno ou verão, será impressa a data e a hora de quando houve tal modificação.
- f. Função de tempo de direção: Em caso de não cumprimento do tempo de direção e descanso por parte do motorista, o BVDR indicará na fita diagrama qual atividade / motorista não foi realizada de forma correta.
- g. Assinatura: No ato de fiscalização, a autoridade deve assinar a fita.
   Portaria de aprovação do Denatran e Inmetro: Informação das portarias de aprovação (Padrão).

### 2.4.15 Informações na impressão – Aplicação Chile

A impressão do tacógrafo digital para aplicação no mercado chileno possui informações que estão divididas entre o cabeçalho e a operação do veículo. Estas informações também dependem necessariamente, conforme legislação vigente, da correta identificação pelo condutor do veículo. Na figura 2.5.3.1 a impressão do Chile completa pode ser vista.

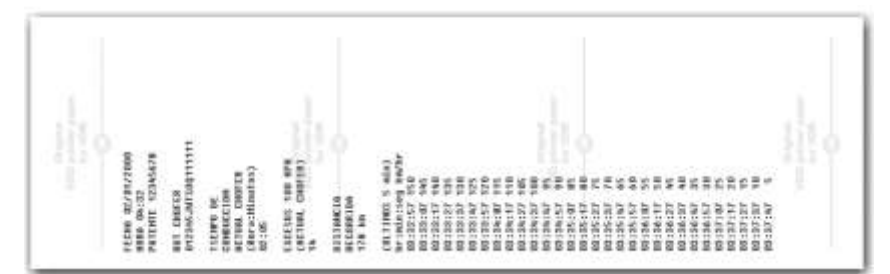

Figura 2.5.3.1

## 2.4.15.1 Cabeçalho da fita diagrama

O cabeçalho da fita diagrama e suas informações estão de acordo com a figura 2.5.3.1.1 abaixo.

| FECHA 02/01/2000               | 5                    |
|--------------------------------|----------------------|
| NORA 14:22<br>PATENTE 12345678 |                      |
| AVT CHOFTS                     |                      |
| 012296390300111111             |                      |
| CONDUCCION                     |                      |
| (Hora:Hinstan)<br>02:05        |                      |
| EXCESSS 100 KPH                |                      |
| (ACTINE CROFER)                | Figura 2 5 3 1 1     |
| BISTREELO CONTRACTOR           | i igui a zioioi ii i |
| NECOMPLIA<br>178 km            |                      |

- a) Informação de data formato: DD/MM/YYYY
- b) Informação de hora formato: HH:MM.
- c) Número de registro do veículo
- d) Número de licença do motorista
- e) Tempo de direção

f) Excesso de velocidade (100km/h) – Número de eventos de excesso de velocidade.

A informação de operação do veículo, impressa na fita diagrama está de acordo com a figura 2.5.3.2.1

| ALCORNING<br>ALCOLOGY<br>(20.73005 5 m(s)<br>Arrisologies and br<br>20.73005 5 m(s)<br>20.2257 150<br>20.2257 155<br>20.2257 155<br>20.2257 155<br>20.2257 155<br>20.2257 155<br>20.2257 155<br>20.2257 155<br>20.2257 155<br>20.2257 155<br>20.2257 155<br>20.2257 155<br>20.2577 155<br>20.25777 155<br>20.25777 155<br>20.25777 155<br>20.25777 155<br>20.25777 155<br>20.25777 155<br>20.25777 155<br>20.25777 155<br>20.25777 155<br>20.25777 155<br>20.25777 155<br>20.25777                                                         |                  |  |
|----------------------------------------------------------------------------------------------------|------------------|--|
| 178         No.           (20.11985)         S. Nith)           Nitacises         Nith)           Nitacises         Nith)           Nitacises <td< td=""><td>ACCOMPINE</td><td></td></td<>                                                                                                    | ACCOMPINE        |  |
| B. 1988 5         649           B122277         150           B122277         150           B122277         150           B122277         150           B122277         150           B122277         150           B122277         150           B122277         150           B12277         170           B12377         170           B124677         180           B12477         180           B12477         180           B12477         180           B12477         180           B12477         180           B12477         180           B12477         180           B12477         180           B12477         180           B12477         180           B12477         180           B12477         180           B12477         100           B12477         50           B12477         50           B12477         50           B12477         100           B12477         100           B12477         100           B124777         100 </td <td>128 km</td> <td></td>                                                                                                    | 128 km           |  |
| hr: inforces use inv/br           m1222-52         19.6           m1222-52         19.6           m1222-52         19.6           m1222-52         19.6           m1222-52         19.6           m1222-52         19.6           m1222-52         19.6           m1222-52         19.6           m1222-52         19.6           m1222-52         19.6           m1222-52         19.6           m1222-52         19.6           m1225-52         10.6           m1225-52         10.6           m1232-52         10.6           m1232-52                                                                                                    | (05.11085 5 min) |  |
| 1011222-07 194<br>101221-07 194<br>101221-07 194<br>101221-07 194<br>101221-07 194<br>101221-07 195<br>101221-07 195<br>10124-07 195<br>10124-07 195<br>10124-07 195<br>10124-07 195<br>10124-07 195<br>10125-07 195<br>10125-07<br>10155-07<br>10155-07<br>1015                                             | Brisdanieg Beybr |  |
| 00:32:07 146<br>00:32:07 135<br>00:32:07 135<br>00:32:07 136<br>00:32:07 120<br>00:32:07 120<br>00:32:07 120<br>00:32:07 120<br>00:32:07 120<br>00:32:07 140<br>00:32:07 140<br>00                                                                           | m:12:57 159      |  |
| 10:20:21 (14)<br>10:20:21 (14)<br>10:20:27 (14)<br>10:20:27 (15)<br>10:20:27 (15)<br>10:20:27 (15)<br>10:20:                                                                                               | 83:33:07 145     |  |
| 8123237 135<br>9123237 135<br>9123237 130<br>912357 130<br>912357 130<br>912357 130<br>912357 140<br>912357 140<br>91257 140<br>91257 140<br>91257                        | 10:33:17 149     |  |
| 10:12:12:17         17:6           10:12:17.17         17:6           10:12:17.17         17:6           10:12:17.17         17:6           10:12:17.17         17:8           10:12:17.17         18:8           10:12:17.17         19:8           10:12:17.17         19:8           10:12:17.17         19:8           10:12:17.17         19:8           10:12:17.17         19:8           10:12:17.17         19:8           10:12:17.17         19:8           10:12:17.17         10:8           10:12:17.17         10:8           10:12:17.17         10:8           10:12:17.17         10:8           10:12:17.17         10:8           10:12:17.17         10:9           10:12:17.17         10:9           10:12:17.17         10:9           10:12:17.17         10:9                                                                                                    | 03:33:27 135     |  |
| (1)         (1)           (1)         (1)           (1)         (1)           (1)         (1)           (1)         (1)           (1)         (1)           (1)         (1)           (1)         (1)           (1)         (1)           (1)         (1)           (1)         (1)           (1)         (1)           (1)         (1)           (1)         (1)           (1)         (1)           (1)         (1)           (1)         (1)           (1)         (1)           (1)         (1)           (1)         (1)           (1)         (1)           (1)         (1)           (1)         (1)           (1)         (1)           (1)         (1)           (1)         (1)           (1)         (1)           (1)         (1)           (1)         (1)           (1)         (1)           (1)         (1)           (1)         (1)           (1)         (1)           (1)                                                                                                    | 10130137 100     |  |
| 00:10:17:17:17:00<br>00:10:17:17:17:00<br>00:10:17:17:17:00<br>00:10:17:17:17:00<br>00:10:17:17:17:00<br>00:10:17:17:17:00<br>00:10:17:17:17:00<br>00:10:17:17:17:00<br>00:10:17:17:15:00<br>00:10:17:17:15:00<br>00:10:17:17:15:00<br>00:10:17:17:15:00<br>00:10:17:17:15:00<br>00:17:17:17:15:00<br>00:17:17:15:00<br>00:17:17:15:00<br>00:17:17                                                                                                    | 40:30:87 125     |  |
| 001246171 (10<br>001246171 (18<br>001246171 (18<br>001246171 (18<br>001246171 (18<br>001246171 (18<br>001246171 (18<br>001286171 (18<br>001266171 (18<br>001246171 (18)<br>001246171 (18)<br>0012461                                                                                                    | 00:30:57 120     |  |
| Bit 234171         108           Bit 244727         108           Bit 244727         109           Bit 244727         109           Bit 244727         109           Bit 244727         109           Bit 244727         109           Bit 245727         109           Bit 245727         109                                                                                                    | 80:24:67 115     |  |
| 00124027 105<br>00124027 105<br>00124027 105<br>0012627 105<br>0012527 105<br>0012527 105<br>0012527 105<br>0012527 105<br>0012527 105<br>0012527 105<br>0012527 105<br>0012527 105<br>0012527 105<br>0012527 105<br>0012527 105<br>001257 105<br>001257 105                                 | 10:34:17 110     |  |
| 00:10:427         100           00:10:427         10           00:10:427         10           00:10:427         10           00:10:427         10           00:10:427         40           00:10:427         40           00:10:427         40           00:10:427         40           00:10:427         40           00:10:427         40           00:10:427         40           00:10:427         40           00:10:427         40           00:10:427         40           00:10:427         40           00:10:427         40           00:10:427         40           00:10:427         40           00:10:427         40           00:10:427         40           00:10:427         40           00:10:427         40           00:10:427         40           00:10:427         40                                                                                                    | 03:34:27 105     |  |
| 00110630/ 95<br>9930537 95<br>00128547 95<br>00128547 95<br>00128277 75<br>00128277 75<br>00128277 75<br>00128277 75<br>00128277 75<br>00128277 75<br>00128277 95<br>00128277 95<br>00128277 95<br>00128277 95<br>00128277 95<br>00128277 95<br>00128277 95<br>00128277 95<br>00128277 95<br>00128277 95<br>00128277 95<br>00128277 75<br>00128277 95<br>00128277 95<br>00128277 75<br>00128277 95<br>00128277 75<br>00128277 95<br>00128277 95<br>00128277 75<br>00128277 95<br>00128277 95<br>00128777 95<br>00128777 95<br>001287777 95<br>001287777 95<br>001287777<br>00128777 95<br>00128777<br>00128777<br>001287777<br>001287777                                                       | 83:34:27 180     |  |
| bit 34-57         49           bit 35-58         48           bit 35-57         49           bit 35-57         48           bit 35-57         48           bit 35-57         48           bit 35-57         48           bit 35-57         48           bit 35-57         48           bit 32-57         58           bit 32-57         58           bit 32-57         58           bit 32-57         58           bit 32-57         58           bit 32-57         39           bit 32-57         39 <td>101:34:47 95</td> <td></td>                                                                                                    | 101:34:47 95     |  |
| 101:35:101 H<br>101:35:17 F<br>101:35:27 F<br>101:35:27 F<br>101:                                                     | 101:34:57 99     |  |
| 00128-27 40<br>0128-27 7<br>00128-28 7<br>0128-20 7<br>0128-20 7<br>0128-20 8<br>0128-27 5<br>0128-27 5<br>0128-27 5<br>0128-27 5<br>0128-27 5<br>0128-27 5<br>0128-27 5<br>0128-27 10<br>0128-27 10<br>0128                         | B3:35:87 KS      |  |
| 00:25527 75<br>10:25527 75<br>10:25527 85<br>10:25527 40<br>10:25527 40<br>10:25527 45<br>10:2557 55<br>10:2577 55<br>10:2577 55<br>10:2577 55<br>10:2577 10<br>10:2577 10<br>10:2577 15<br>10:2577 15<br>10:25777 15<br>10:25777 15<br>10:257777 15<br>10:257777 15<br>10:257777 15<br>10:257777 15<br>10:257777 15<br>10:257777 15<br>10:25777777777777777777777777777777777777                                                                                                    | 49:35:17 49      |  |
| 901135247 /0<br>901135547 /0<br>90113557 /0<br>90113557 /0<br>90113557 /0<br>90113577 /0<br>90114577 /0<br>90114577 /0<br>901                                                     | 62:35:27 75      |  |
| 100125520         16           100126127         16           100126127         56           100126127         56           100126127         56           100126127         56           100126127         56           100126127         56           100126127         56           100126127         56           10012717         25           100127177         26           100127277         10           100127277         10           10012727         10                                                                                                    | M3:35:37 /0      |  |
| 102:15:27 44<br>102:26:17 53<br>102:26:17 54<br>102:26:17 54<br>102:26:27 54<br>102:26:27 54<br>102:26:27 54<br>102:26:27 12<br>102:27 12<br>102:27 14<br>102:27 14 | 40:25:47 ¥5      |  |
| 0012462107 55<br>002246217 56<br>002246217 56<br>002246217 56<br>002240217 56<br>00220217 20<br>00220217 20<br>002202207 15<br>002202207 15<br>002202207 15                                                                                                    | 10:25:57 40      |  |
| 00:26:075 58<br>00:26:075 49<br>00:26:074 49<br>00:26:074 25<br>00:26:073 29<br>00:275 71 29<br>00:275 71 29<br>00:272 71 19<br>00:272 73 10<br>00:272 73 10<br>00:272 74 5                                                                                                    | 101:34:87 55     |  |
| m128-27 M<br>m128-27 An<br>m128-27 30<br>m128-57 30<br>m129-57 30<br>m129-57 30<br>m129-57 30<br>m129-57 30<br>m129-57 10<br>m129-57 10<br>m129-57                           | 10:26:17 58      |  |
| million177 An<br>million204AF 25<br>million264AF 25<br>million267 20<br>million277 47<br>million227 15<br>million227 16<br>million227 16<br>million277 47 5                                                                                                    | 4011341277 95    |  |
| 002304247 35<br>00230427 39<br>00230427 35<br>0023027 75<br>0023727 75<br>0023727 75<br>00237277 10                                                                                                    | 10131137 49      |  |
| 00238457 30<br>00237107 25<br>0023717 28<br>00237127 16<br>0023727 16<br>0023724 5                                                                                                    | #8:38:47 25      |  |
| 02:37:07 25<br>03:37:17 20<br>03:37:17 15<br>03:37:27 15<br>03:37:27 10<br>03:37:24 1                                                                                                    | HE:34:57 39      |  |
| 10:13/17/7/20<br>10:13/27/7/7/10<br>10:13/27/14/1                                                                                                    | 83:37:87 25      |  |
| 00:37:27 15<br>00:37:37 19<br>00:37:37 5                                                                                                    | 10:37:17 28      |  |
| 101:137:17 10<br>101:17:14/ %                                                                                                    | 40:37:27 35      |  |
| 80:57:47 %                                                                                                    | 80:37:37 10      |  |
|                                                                                                    | 80:57:47 %       |  |
|                                                                                                    |                  |  |
|                                                                                                    |                  |  |
|                                                                                                    |                  |  |
|                                                                                                    |                  |  |
|                                                                                                    |                  |  |

Figura 2.5.3.2.1

Será impressa as informações de Hora e Velocidade a cada 10 segundos, dos últimos 5 minutos. No seguinte formato:

Hora : Minuto : Segundos km/h

# 3. Guia de solução de Falhas

## 3.1 Informações Gerais e Significados

O tacógrafo BVDR contém uma função na qual registra na memória e indica ao operador o mau funcionamento do produto. A tabela de código abaixo indica qual é a falha, a sua possível causa e solução.

Caso a falha ainda persista após sua intervenção, o condutor deverá procurar um posto de serviço autorizado VDO para um diagnóstico mais preciso dos motivos que estão causando a falha.

| Tela                      | Erro, Possíveis causas, Solução e<br>Comentários.                                                                                                    |
|---------------------------|----------------------------------------------------------------------------------------------------|
| 01 17/07/08 07:13:55      | Significado<br>Código 01 – Erro Interno no tacógrafo<br>Esta mensagem aparece em caso de erro<br>interno no tacógrafo, depois de realizado o<br>teste interno.<br>Possíveis Causas<br>Uma falha no Software que controla o<br>tacógrafo ou mesmo uma queda ou<br>tentativa de manipulação de dados.<br>Solução<br>O tacógrafo deverá ser inspecionado por |
|                           | avaliação da falha.                                                                                                    |
| 02 07/07/08 07:13:55<br>+ | Significado<br>Código 02 – Falha de Energia<br>Esta mensagem aparece em caso de<br>interrupção de energia do tacógrafo                                                                                                    |
|                           | Possíveis Causas                                                                                                    |
|                           | Problemas na parte elétrica do veículo ou mesmo descarregamento total da bateria.                                                                                                    |
|                           | Solução                                                                                                    |
|                           | O tacógrafo deve voltar a funcionar quando a bateria for reconectada.                                                                                                    |

| Tela                      | Erro, Possíveis causas, Solução e<br>Comentários.                                                                                                    |
|---------------------------|----------------------------------------------------------------------------------------------------|
| 03 07/07/08 07:13:55<br>+ | Significado<br>Código 03 – Erro do sinal do sensor de<br>velocidade<br>Possíveis Causas<br>Problemas no sensor de velocidade.<br>Solução<br>Procure um posto de serviço autorizado<br>VDO.<br>Comentários<br>Com uma falha grave no sensor de<br>velocidade o bodômetro e velocidade pão |
|                           | poderão mais ser incrementados (velocidade 0km/h).                                                                                                    |
| 04 07/07/08 07:13:55      | <b>Significado</b><br>Código 04 – Erro com Sensor velocidade                                                                                                    |
|                           | tipo KITAS                                                                                                    |
|                           | Possíveis Causas                                                                                                    |
|                           | Problemas no sensor de velocidade KITAS.<br><b>Solução</b>                                                                                                    |
|                           | Procure um posto de serviço autorizado VDO.                                                                                                    |
|                           | Comentários                                                                                                    |
|                           | Com uma falha grave no sensor de velocidade, o hodômetro e velocidade não poderão ser incrementados mais (velocidade 0km/h).                                                                                                    |
| 05 07/07/08 07:13:55      | Significado                                                                                                    |
|                           | Código 05 – Erro K-line                                                                                                    |
|                           | Esta mensagem aparece em caso de erro<br>na interface de comunicação do veículo ou<br>instrumento K-line.                                                                                                    |
|                           | Possíveis Causas                                                                                                    |
|                           | Problemas no instrumento do veículo ou                                                                                                    |

| Tela                 | Erro, Possíveis causas, Solução e<br>Comentários.                                                                             |
|----------------------|----------------------------------------------------------------------------------------------------|
|                      | conexão elétrica.                                                                                                    |
|                      | Solução                                                                                                    |
|                      | Procure um posto de serviço autorizado VDO.                                                                                   |
|                      | Comentários                                                                                                    |
|                      | Se a velocidade digital for vista no BVDR e<br>não no instrumento principal do carro, isto<br>pode indicar o motivo da falha. |
| 06.07/07/08.07:13:55 | Significado                                                                                                    |
|                      | Código 06 – Impressora sem Papel                                                                                              |
|                      | Esta mensagem aparece quando o operador tenta fazer uma impressão e o papel acabou.                                           |
|                      | Possíveis Causas                                                                                                    |
|                      | Falta de papel.                                                                                                    |
|                      | Solução                                                                                                    |
|                      | Adicione um rolo de papel VDO.                                                                                                |
| 07 07/07/08 07:13:55 | Significado                                                                                                    |
| •                    | Código 07 – Erro de Interface de<br>comunicação CAN                                                                           |
|                      | Esta mensagem aparece quando existe<br>alguma falha na interface CAN do sistema<br>veicular como um todo.                     |
|                      | Possíveis Causas                                                                                                    |
|                      | Problemas na interface CAN do veículo o qual o tacógrafo está conectado.                                                      |
|                      | Solução                                                                                                    |
|                      | Desligue e Ligue novamente o veículo.                                                                                         |
|                      | Se erro persistir procure um posto de serviço autorizado VDO.                                                                 |
| 08 07/07/08 07:13:55 | Significado                                                                                                    |
| →                    | Código 08 - Erro de sinal de velocidade B7<br>(PWM)                                                                           |
|                      | Este erro se torna ativo quando ocorre                                                                                        |

| Tela                         | Erro, Possíveis causas, Solução e<br>Comentários.                                                                                                    |
|------------------------------|----------------------------------------------------------------------------------------------------|
|                              | alguma falha na saída de velocidade - pino<br>B7.                                                                                                    |
|                              | Possíveis Causas                                                                                                    |
|                              | Problemas causados por outros módulos conectados à BVDR 3215 no pino B7.                                                                                                    |
|                              | Solução                                                                                                    |
|                              | Desligue e ligue novamente o veículo.                                                                                                    |
|                              | Se o erro persistir procure um posto autorizado VDO.                                                                                                    |
| 09 07/07/08 07:13:55         | Significado                                                                                                    |
| 07 01/01/08 01:13:33         | Código 09 - Erro na tela LCD                                                                                                    |
| ( <b>→</b>                   | Esta mensagem aparece quando a tela do tacógrafo possui alguma falha.                                                                                                    |
|                              | Possíveis Causas                                                                                                    |
|                              | Falha de digito ou iluminação do display.                                                                                                    |
|                              | Solução                                                                                                    |
|                              | Desligue e ligue novamente o veículo.                                                                                                    |
|                              | Se erro persistir procure um posto autorizado VDO.                                                                                                    |
| (10, 07, 07, 00, 07, 10, 55) | Significado                                                                                                    |
| 10 01/01/08 01:13:33         | Código 10 – Gaveta da Impressora aberta                                                                                                    |
| •                            | Esta mensagem aparece quando a gaveta<br>do BVDR é mantida aberta por mais de 20<br>segundos. Um alarme sonoro será emitido e<br>no display aparecerá a descrição do<br>problema "gaveta da impressora aberta". |
|                              | Possíveis Causas                                                                                                    |
|                              | Gaveta do tacógrafo aberta ou chave de detecção com defeito.                                                                                                    |
|                              | Solução                                                                                                    |
|                              | Feche a gaveta do tacógrafo.                                                                                                    |
|                              | Se erro persistir procure um posto autorizado VDO.                                                                                                    |

| Tela                      | Erro, Possíveis causas, Solução e<br>Comentários.                                                                                                    |
|---------------------------|----------------------------------------------------------------------------------------------------|
| 11 07/07/08 07:13:55<br>→ | Significado<br>Código 11 - Erro de gravação de memória<br>Este mensagem aparece quando há um<br>erro grave de escrita na Memória do<br>tacógrafo.<br>Possíveis Causas<br>Atualização de software defeituosa no<br>tacógrafo BVDR 3215.<br>Solução<br>Desligue e ligue novamente o veículo.<br>Se o erro persistir procure um posto<br>autorizado VDO.                     |
| 12 07/07/08 07:13:55      | Significado<br>Código 12 – Erro de tecla presa<br>Esta mensagem aparece quando a alguma<br>tecla do BVDR está travada por mais de 3<br>minutos consecutivos.<br>Possíveis Causas<br>Tecla travada<br>Solução<br>Verifique todas as teclas, pressionando<br>cada uma delas por vez.<br>Comentários<br>Se a falha persistir, procure um posto de<br>serviço autorizado VDO. |
| 13 07/07/08 07:13:55<br>+ | <ul> <li>Significado</li> <li>Código 13 – Aviso de ajuste de data e hora</li> <li>Esta mensagem aparece quando houver<br/>uma alteração de data e hora no tacógrafo</li> <li>BVDR.</li> <li>Possíveis Causas</li> <li>Modificação pelo operador de data e hora</li> <li>Solução</li> </ul>                                                                                |

| Tela                 | Erro, Possíveis causas, Solução e<br>Comentários.                                                                                                    |
|----------------------|----------------------------------------------------------------------------------------------------|
|                      | Verifique a hora atual e data.                                                                                                    |
|                      | Comentários                                                                                                    |
|                      | Esta não é uma mensagem de erro, mas<br>sim de um aviso de que a data e hora<br>podem ter sido modificadas. Isto é normal<br>no caso do uso da função ajuste do horário<br>de verão e inverno. |
| 14 07/07/08 07:13:55 | Significado                                                                                                    |
|                      | Código 14 – Aviso de sobre velocidade                                                                                                    |
|                      | Esta mensagem aparece quando o limite programado de velocidade foi excedido.                                                                                                    |
|                      | Possíveis Causas                                                                                                    |
|                      | Velocidade acima do limite programado.                                                                                                    |
|                      | Solução                                                                                                    |
|                      | Não exceder o limite de velocidade.                                                                                                    |
|                      | Comentários                                                                                                    |
|                      | Esta não é uma mensagem de erro, mas<br>sim de um aviso que a velocidade foi<br>excedida do limite programado.                                                                                 |
| 16 07/07/08 07:13:55 | Significado                                                                                                    |
| *                    | Código 16 – Erro de Escrita na memória<br>USB                                                                                                    |
|                      | Esta mensagem aparece quando não foi<br>possível gravar os dados da memória do<br>tacógrafo em um PEN DRIVE USB.                                                                               |
|                      | Possíveis Causas                                                                                                    |
|                      | Proteção de escrita no Pen Dirve está ativa;                                                                                                    |
|                      | PEN Drive com defeito;                                                                                                    |
|                      | Problemas na interface USB.                                                                                                    |
|                      | Solução                                                                                                    |
|                      | Repita o procedimento para escrita de dados.                                                                                                    |
|                      | Troque o Pen Drive.                                                                                                    |
|                      | Comentários                                                                                                    |

| Tela                 | Erro, Possíveis causas, Solução e<br>Comentários.                                                               |
|----------------------|----------------------------------------------------------------------------------------------------|
|                      | Se a falha persistir, procure um posto de serviço autorizado VDO.                                               |
| 17 07/07/08 07:13:55 | Significado                                                                                                    |
| +                    | Código 17 – Modo oficina Temporariamente<br>Bloqueado                                                           |
|                      | Esta mensagem aparece quando mais de 3 tentativas de entrada do código de Oficina foram realizadas sem sucesso. |
|                      | Possíveis Causas                                                                                                |
|                      | Tentativa de manipulação dos dados do tacógrafo ou erro do código de acesso d Oficina.                          |
|                      | Solução                                                                                                    |
|                      | Este procedimento deve ser exclusivamente realizado por um posto de serviço autorizado VDO.                     |
|                      | Comentários                                                                                                    |
|                      | O bloqueio para o código com senha errada dura por 12 horas.                                                    |
|                      | Não haverá bloqueio para outro código de Oficina com sua respectiva senha correta.                              |
| 18 07/07/08 07:13:55 | Erro                                                                                                    |
|                      | Código 18 – Impressora Superaquecida                                                                            |
|                      | Possíveis Causas                                                                                                |
|                      | Aquecimento excessivo da impressora devido a impressões contínuas.                                              |
|                      | Solução                                                                                                    |
|                      | Aguardar alguns minutos para a impressora esfriar.                                                              |
|                      |                                                                                                    |

## 4. Inspeção Periódica

## 4.1 Inspeção Inmetro

Todos os veículos comerciais com PBT acima de 4.536 kg e/ou transporte de passageiros conforme Regulamento Técnico Metrológico do Inmetro, número 201 de 2004, devem realizar a inspeção do tacógrafo digital BVDR nas seguintes situações a saber:

- Quando adquirido em um veículo zero quilômetro;
- A cada 24 meses após a primeira inspeção;
- Quando substituído devido a um reparo ou troca de equipamento;
- Quando violado o lacre do Inmetro;
- Quando alterado as características físicas do veículo como eixo; sensor de velocidade, roda, pneu, transmissão, etc.

Para mais informações sobre esta inspeção, consulte o site da Extranet VDO em www.extranetvdo.com.br

# 5. Apêndice

## 5.1 Pictogramas

| Modos |              |
|-------|--------------|
| Ŧ     | Modo Oficina |
| 0     | Viagem       |
| F     | Descanso     |

| Menu                               |                                                               |  |
|------------------------------------|---------------------------------------------------------------|--|
| -                                  | Impressões gerais                                             |  |
| AΣ                                 | Informação do Veículo                                         |  |
| ΘΣ                                 | Informação do motorista                                       |  |
| ¥                                  | Espere                                                        |  |
| 0>>                                | Sobre Velocidade Configurada                                  |  |
| <b>□</b> >>24h                     | Sobre Velocidade últimas 24h                                  |  |
| USB ±                              | Gravação de Dados na USB                                      |  |
| 1o±                                | Ajuste de Horário (verão/inverno)                             |  |
| ⊙∎-                                | Remove Código de Motorista                                    |  |
| <sub>10</sub> X                    | Últimos 10 Erros                                              |  |
| B                                  | Selecionar Idioma                                             |  |
| RTC0±                              | Ajuste do Relógio                                             |  |
| ⊙∎+                                | Adiciona Código de Motorista                                  |  |
| Mensagens do serviço de telemática |                                                               |  |
| ⊠                                  | Mensagem do Servidor                                          |  |
| 6                                  | Destravar Baú                                                 |  |
| (ŗ                                 | Conexão entre o BVDR + módulo de telemática + VDO<br>ON BOARD |  |
| Ŧ                                  | Conexão entre o BVDR + módulo de telemática VDO               |  |
| !                                  | Sem conexão disponível                                        |  |
| G                                  | Conexão entre o BVDR + módulo de telemática Genérico          |  |

| Códigos de Erro |                                                              |  |
|-----------------|--------------------------------------------------------------|--|
| Хд              | Erro Interno BVDR (auto-teste)                               |  |
| ХЛ              | Erro de sensor KITAS                                         |  |
| X               | Erro de Login no tacógrafo                                   |  |
| ×Ŧ              | Impressora aquecida/ Sem papel / Gaveta da Impressora aberta |  |
| X0>>            | Aviso de sobre velocidade                                    |  |
| X4              | Erro de CAN / K-Line                                         |  |
| XÌ              | Erro de USB                                                  |  |
| XA              | Erro de Tecla                                                |  |
| !X              | Erros Ativos                                                 |  |
| ¢<br>X          | Erro comunicação equipamento telemática                      |  |

| Login-Logout no Tacógrafo |                     |  |
|---------------------------|---------------------|--|
| ⊙∎∻                       | Login de Motorista  |  |
| ⊙∎⇒                       | Logout de Motorista |  |
| Ŧ∎÷                       | Login de Oficina    |  |
| T⊒⇒                       | Logout de Oficina   |  |

Estimado Usuario,

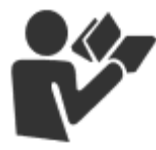

Este documento tiene por objeto informar al lector todas las características ofrecidas por el tacógrafo digital BVDR así como su correcto manejo

Es posible alterar las Informaciones, descripciones, datos e ilustraciones en el presente manual sin la previa comunicación, en cualquier momento no representando cualquier penalidad o sanción para la compañía Continental Brasil Indústria Automotiva Ltda.

No se puede reproducir el presente documento en su totalidad o en partes sin la previa autorización escrita por la compañía Continental Brasil Indústria Automotiva Ltda. El producto tiene una garantía de 1 año a partir de la fecha de compra del tacógrafo o vehículo 0km, ya comprendida la garantía legal.

#### Soporte al cliente Final

In caso de dudas o necesidad de asistencia técnica, entre en contacto con nuestra red autorizada a través de la extranet VDO:

www.extranetvdo.com.br

Fabricante:

Continental Brasil Indústria. Automotiva. Ltda

Guarulhos - São Paulo - Brasil

## Índice

| 1.                                                                                                    | Visión general del producto y sistema                                                                                                    | 60                                                                         |
|----------------------------------------------------------------------------------------------------|----------------------------------------------------------------------------------------------------|----------------------------------------------------------------------------|
| 1.1                                                                                                    | Visión General                                                                                                    | 60                                                                         |
| 1.2                                                                                                    | Display y elementos de operación del Tacógrafo Digital                                                                                                    | 62                                                                         |
| 1.3                                                                                                    | Datos principales en la memoria                                                                                                    | 64                                                                         |
| 1.4                                                                                                    | Exportar datos vía USB para PEN DRIVE                                                                                                    | 65                                                                         |
| 1.5                                                                                                    | Exportar datos a través de dispositivo telemático                                                                                                    | 65                                                                         |
| 2.                                                                                                    | Menú de Operación                                                                                                    | 66                                                                         |
| 2.1<br>2.1.1                                                                                                    | Estructura de navegación simplificada por el menú<br>Botones de navegación                                                                                                    | 66<br>66                                                                   |
| 2.2<br>2.2.1<br>2.2.2<br>2.2.3                                                                                     | Pantalla Principal<br>Descripción<br>Prueba-Interna<br>Distancia recorrida - 24 horas                                                                                                    | 67<br>67<br>68<br>69                                                       |
| 2.3                                                                                                    | Resumen de las Funciones del Menú                                                                                                    | 70                                                                         |
| 2.4<br>2.4.1<br>2.4.2<br>2.4.3<br>2.4.4<br>2.4.5<br>2.4.6<br>2.4.7<br>2.4.8<br>2.4.9<br>2.4.10<br>2.4.11<br>2.4.12 | Funcionalidades Principales del Menú<br>Añade Código del Conductor<br>Eliminar Código del Conductor (Login)<br>Selecciona Código del Conductor (Login)<br>Desvincular Código del Conductor (logout)<br>Contadores de tiempo de conducción<br>Activar / Desactivar la alarma sonora<br>Función de Impresión<br>Descarga de datos mediante USB<br>Integración con dispositivo telemático<br>Ajuste del horario de verano<br>Ajuste del Reloj - RTC<br>Seleccione el Idioma | 74<br>75<br>75<br>76<br>76<br>76<br>79<br>80<br>81<br>82<br>84<br>85<br>86 |
| 2.5<br>2.5.1<br>2.5.2<br>2.5.2.1<br>2.5.2.2                                                                        | Cinta Diagrama – 24 horas de información<br>Insertando un nuevo rollo de papel<br>Informaciones en la impresión - aplicación estándar<br>Encabezamiento de la cinta diagrama<br>Información de operación en la cinta Diagrama                                                                                                    | 88<br>88<br>89<br>90<br>91                                                 |

| 2.5.2.3<br>2.5.3<br>2.5.3.1<br>2.5.3.2 | Rodapié de la cinta Diagrama<br>Informaciones en la impresión - aplicación Chile<br>Encabezamiento de la cinta diagrama<br>Información de operación en la cinta Diagrama |     |
|----------------------------------------|----------------------------------------------------------------------------------------------------|-----|
| 3.                                     | Guía de solución de Fallos                                                                                                    | 96  |
| 3.1                                    | Informaciones Generales y Significados                                                                                                    | 96  |
| 4.                                     | Inspección Periódica                                                                                                    | 103 |
| 5.                                     | Apéndice                                                                                                    | 104 |
| 5.1                                    | Pictogramas                                                                                                    | 104 |

Todas las figuras en el presente manual son meramente ilustrativas para referencia, pudiendo ser en parte o en su totalidad, distintas del producto final.

## Simbología

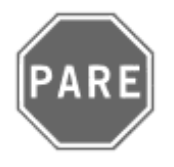

#### ¡Pare!

En la señalización de tráfico, esto significa ¡Pare!

Por favor, ponga atención especial en esta instrucción. Así, usted protegerá a sí mismo y a los otros de un posible accidente.

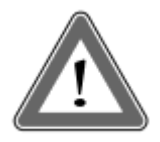

#### ¡Atención!

El texto que contiene este símbolo posee informaciones importantes, las cuales se deben observar para prevenir la pérdida de los datos o damnificar el tacógrafo digital.

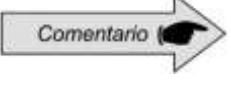

#### Comentario

Información adicional importante del producto.

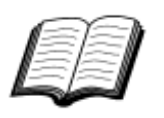

#### Manual

Referencia para otra documentación complementaria, como por ejemplo, manual de reparos del tacógrafo digital.

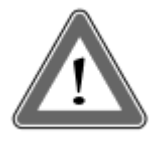

#### ¡Atención!

Cuidado cuando abra o cierre el sección de impresión. Se utiliza esta sección solamente para el uso del rollo de papel impreso previamente. Mantenga siempre cerrada la sección de la impresora. En el caso de impresiones sucesivas se puede producir el calentamiento del cabezal de impresión. Espere unos segundos antes de su uso.

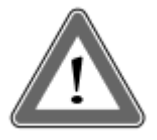

#### ¡Atención!

Algunos mensajes en el display del tacógrafo digital o avisos sonoros pueden ocurrir mientras el vehículo esté en movimiento. No desvíe su atención en virtud de estos avisos. Aguarde una oportunidad segura para revíselos.

## Siga las siguientes observaciones generales para evitarse daños al Tacógrafo digital BVDR:

- Solamente un puesto autorizado VDO está capacitado para realizar instalaciones y reparaciones en su tacógrafo digital.
- Use sólo papel térmico de la marca VDO, los cuales están probados, aprobados y garantizará el correcto funcionamiento de la impresora. La utilización de papel inadecuado puede causar daños a su tacógrafo.

• No utilice objetos puntiagudos o elementos cortantes en los botones, tales como: bolígrafos, estiletes, alicates, destornilladores, etc.

• En la limpieza del tacógrafo digital, no utilice chorro de agua tampoco productos de limpieza abrasivos o con disolventes, tales: como thiner o derivados de petróleo. Cuando esté sucio, se recomienda el uso de una gamuza y alcohol isopropílico.

• Mantenga la impresora cerrada, evitándose daños o la entrada excesiva de polvo en el tacógrafo digital.

• El tacógrafo Digital BVDR tiene una batería auxiliar para garantizar el funcionamiento del reloj en caso de pérdida de alimentación externa.

#### Listado de Abreviaciones

| CAN     | Interface comunicación vehículo (Controller Area Netork)            |  |
|---------|---------------------------------------------------------------------|--|
| CNH     | Carné Nacional para Conducir                                        |  |
| CONTRAN | Conselho Nacional de Transito (Brazil)                              |  |
| hs      | Hora                                                                |  |
| нмі     | Interfaz hombre-máquina (Human Machine Interface)                   |  |
| к       | Factor real característico del vehículo (pulsos / km)               |  |
| INMETRO | Instituto Nacional de Metrologia Qualidade e Tecnologia<br>(Brazil) |  |
| KITAS   | Kienzle Tachograph Sensor                                           |  |
| km      | Kilómetro                                                           |  |
| km/h    | Kilómetros por hora                                                 |  |
| LCD     | Display Cristal Líquido (Liquid Crystal Displae)                    |  |
| min     | Minutos                                                             |  |
| РВТ     | Peso Bruto Total                                                    |  |
| PIN     | Contraseña personal (Personal Identification Number)                |  |
| PWM     | Modulación en Ancho de Pulso (Pulse Width Modulation)               |  |
| TD      | Documentación Técnica (Technical Documentation)                     |  |
| UTC     | Hora Universal (Universal time coordinated)                         |  |
| V       | Velocidad [km/h]                                                    |  |
| VDR     | Grabadora de datos del vehículo (Vehicle Data                       |  |
| VIN     | Chasis del vehículo (Vehicle identification number)                 |  |
| VLPN    | Matrícula del vehículo (Vehicle License Plate Number)               |  |
| VSS     | Velocidad en el sensor del Vehículo (Vehicle speed sensor)          |  |
| W       | Rotaciones por Minuto                                               |  |

## 1. Visión general del producto y sistema

## 1.1 Visión General

El tacógrafo digital BVDR es una unidad de registro y visualización que está en conformidad con las órdenes ministeriales 201/04 del Inmetro y las resoluciones 92/99 del Contran aplicable solamente in Brazil y 137/97 del Chile. El tacógrafo digital graba las informaciones relacionadas a las actividades de los vehículos, así como de su conductor. Se utiliza un sensor para el cálculo de la distancia del vehículo y su velocidad real. Es posible visualizar los datos por medio de la impresión de las informaciones de las últimas 24 horas o por descarga en medio electrónico o a través de radiofrecuencia.

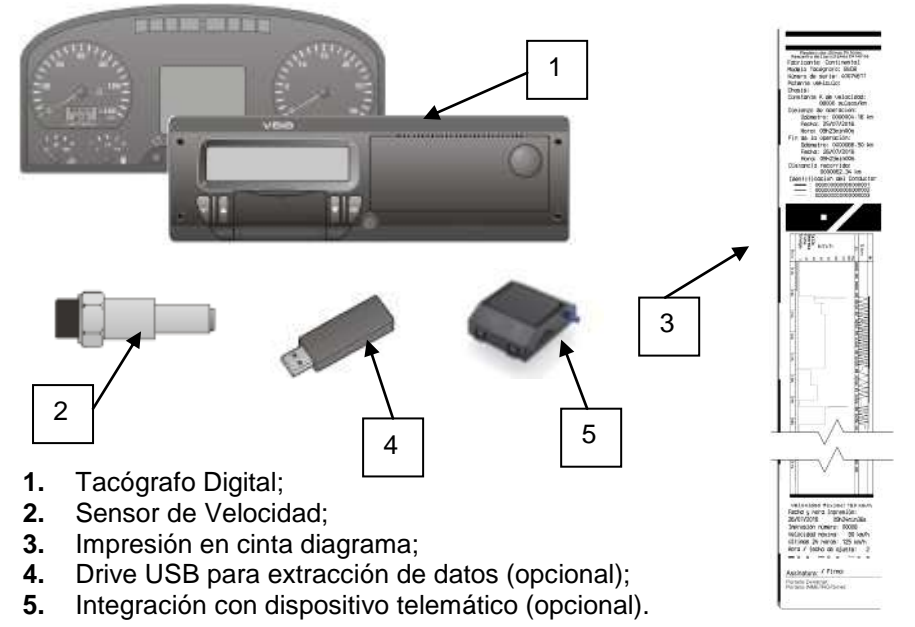

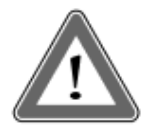

#### Atención

El tacógrafo digital BVDR funciona con tensión de 12 Voltios a 24 Voltios. No puede ser sometido a tensión de menos de 9 Voltios o mayor de 32 Voltios.

#### Sensor de Velocidad

El sensor de velocidad es parte del sistema del tacógrafo digital. Él provee la señal necesaria para el registro de la distancia y velocidad.

#### Impresión en cinta diagrama

La impresora térmica integrada en el tacógrafo digital puede imprimir cuando se solicita a través del menú de opciones, los datos del informe de las últimas 24 horas, en caso de aplicación estándar y los últimos 5 minutos de la operación del vehículo, en el caso de aplicación de Chile.

#### Drive USB Extracción de Datos (USB 2.0, FAT32)

Por la orientación del display LCD y utilizándose los botones de navegación, el usuario podrá seleccionar la función "grabar datos en el disco USB", la cual posibilita guardar las informaciones grabadas en el tacógrafo digital en una memoria electrónica exterior.

Se protegen los datos por criptografía y no es posible visualizarlos en cualquier aplicación, necesitándose una aplicación específica llamado *VDO On Board*, sujeto a cargos.

#### Dispositivo de Telemática

Además de la descarga de datos hecho por vía electrónica, a través del uso de disco USB (pen drive), el tacógrafo digital también ofrece la integración con un dispositivo telemático (opcional) para realizar la misma función a través de radiofrecuencia, o incluso la posibilidad de enviar y recibir datos al tacógrafo remotamente.

#### Software para visualización VDO On Board

VDO On Board es una solución de gestión de flotas da VDO basado en el Tacógrafo digital. A través de esta plataforma es posible ejecutar informes, ver localización de los vehículos en tiempo real y también cuenta con almacenamiento digital y segura de las informaciones.

Con el VDO On Board, su flota ganas eficiencia y reduce los costos con una tecnología innovadora y altamente fiable. Para más informaciones visite nuestra web sitio www.fleet.vdo.com.br.

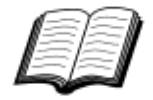

Visite el sitio de VDO en internet para saber más sobre los servicios ofrecidos con las informaciones del tacógrafo digital y aplicación VDO ON BOARD.

www.fleet.vdo.com.br

## 1.2 Display y elementos de operación del Tacógrafo Digital

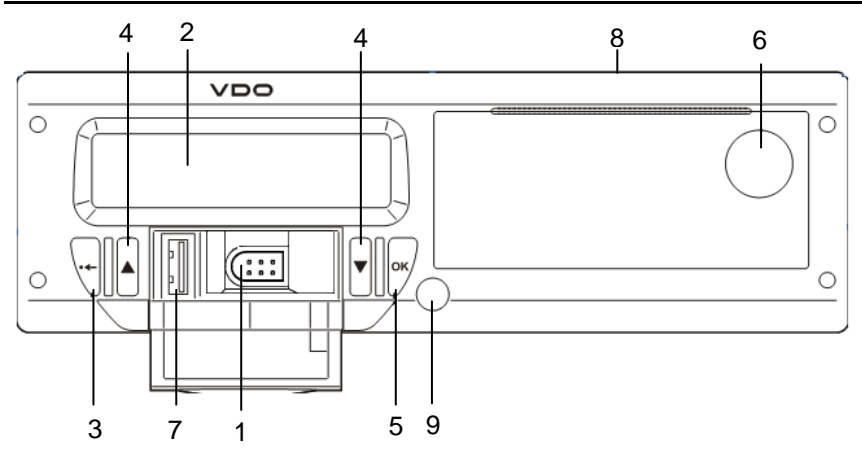

Figura 1.2.1 - Panel frontal Tacógrafo Digital

#### 1 Interface de calibración y programación

Utilizada para calibración y programación.

#### 2 Display LCD

Interface indicación al conductor. Selección de funcionalidad a través del menú.

#### 3 Botón Navegación

Le permite acceder a las funciones a través del menú del tacógrafo.

#### 4 Botón de abertura de la impresora

No se debe presionar este botón aleatoriamente, sólo cuando sea necesario para el cambiar el papel VDO o ajustes del posicionamiento del mismo.

#### 5 Interface USB

Descarga de datos del BVDR e/o identificación del conductor.

#### 6 Impresora

Dispositivo de extracción de los datos impresos. Em el interior de la impresora, esta la etiqueta de identificación del producto, que se puede

aplicar de dos maneras:

#### A. Etiqueta standard:

| a —        | - Fabricante: Continental.                      | CNP.k 48.754.139/0001-57 | g   |
|------------|-------------------------------------------------|--------------------------|-----|
| b —        | - Modela: BVDR                                  | Número de Série: 000001  | — h |
| c -        | - Faixa de Ajuste K: 2000 - 43                  | 1000 imp/km              |     |
| d          | - Portaria INMETRO Dimel:                       | novýyyy                  |     |
| <u>e</u> — | - Data de Fabricação: ddimm                     | 9999                     |     |
| f —        | <ul> <li>Código Continental: xxx.xxx</li> </ul> |                          | 8   |
| 1 -        | <ul> <li>Código cliente: xxx.xxx xxx</li> </ul> |                          | - 1 |

- (a) Identificación del Fabricante
- (b) Modelo de producto
- (c) Rango de ajuste de la constante de velocidad k
- (d) Orden ministerial de aprobación de producto Inmetro / DIMEL
- (e) Fecha de Fabricación
- (f) Código Continental (Fabricante del tacógrafo)
- (g) CNPJ del Fabricante
- (h) Número de serie del tacógrafo digital
- (i) Fecha Matrix para lectores de código de barras 2D
- (j) Código del cliente (Fabricante del vehículo)

#### B. Etiqueta Chile:

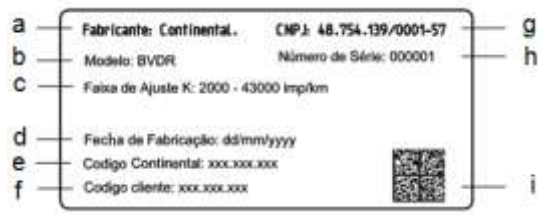

- (a) Identificación del Fabricante
- (b) Modelo de producto
- (c) Rango de ajuste de la constante de velocidad k
- (d) Fecha de Fabricación
- (e) Código Continental (Fabricante del tacógrafo)
- (f) Código del cliente (Fabricante del vehículo)
- (g) CNPJ del Fabricante
- (h) Número de serie del tacógrafo digital
- (i) Fecha Matrix para lectores de código de barras 2D

#### 7 Sello abertura del Tacógrafo digital

Sello plástico de seguridad de acceso a la unidad registradora.

## 1.3 Datos principales en la memoria

#### Código de los conductores

El BVDR posé capacidad máxima para el almacenamiento de 50 códigos de conductores y sus respectivos carnés de conducir. Esta capacidad de memoria es circular, si se incluye código del controlador 51 este tomará el lugar del primer código registrado.

#### Identificación del conductor

Todo conductor, antes de iniciar su viaje, debe realizar su identificación. Para mas información, consultar apartados 2.4.3 e 2.4.4.

#### Velocidad y Distancia Recorrida

Se graba la velocidad y la distancia recorrida en la memoria segundo a segundo, conforme la legislación y se la puede verificar como:

- Verificación de la velocidad y del Odómetro totalizador en la pantalla principal;
- Haciendo la impresión del informe en papel impreso.
- Visualización del archivo electrónico extraída del tacógrafo.

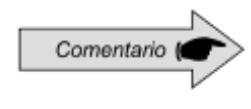

No es posible registrar más de 01 conductor al mismo tiempo en el tacógrafo digital. Se exhibirán en la impresión los últimos tres conductores identificados en las últimas 24 horas.

#### Registro de Errores

Cuando ocurra un fallo grave o error momentáneo, se grabará en la memoria del Tacógrafo digital el código del fallo, su fecha y hora de inicio.

#### Parámetros de Calibración

El tacógrafo digital posee algunos parámetros que se controlan de forma metrológica por el Inmetro y que, por tanto, pueden ser verificadas de forma períodica por las autoridades competentes, como Chasis del vehículo; Factor K característico; Matrícula del vehículo; Límite del exceso de velocidad, etc.

#### Impresión o Descarga de los datos

El tacógrafo digital, cuando se requeriera, puede poner a disposición las informaciones registradas en la memoria de tres formas posibles:

• A través de la impresión de datos de las ultimas 24horas o 5 minutos;;

- Por medio de la descarga de los datos en PEN DRIVE y visualización de la información recogida por la plataforma VDO On Board. Para obtener más información, visita www.fleet.vdo.com.br.
- Al descargar datos a través de dispositivos telemáticos cuando esté instalado en el vehículo.

## 1.4 Exportar datos vía USB para PEN DRIVE

Utilizándo la interface USB para la descarga de datos almacenados en la memoria del tacógrafo digital, es posible visualizar estos datos, en la forma de informe, por la plataforma *VDO On Board*, para más información visita: www.fleet.vdo.com.br.

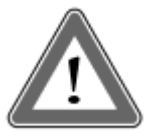

#### Atención

No está permitido el uso de USB para otras funciones, como la recarga de dispositivos electrónicos. Esto puede dañar y / o causar un mal funcionamiento del tacógrafo.

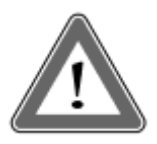

#### Atención

En el momento en que la descarga se lleva a cabo, el operador debe esperar, necesariamente, a que la información "escritura en disco completo" aparezca antes de retirar la unidad USB.

Sacar el PEN Drive, mientras lo registro de datos puede dañarlo, provocando daños en el sistema de archivos, o una posible corrupción de los datos almacenados en él

## 1.5 Exportar datos vía de dispositivo telemático

La integración de un dispositivo telemático al tacógrafo digital permite la conexión del tacógrafo digital BVDR con uma solución web de gestión de flotas. Los datos almacenados en la memoria se pueden transferir de forma remota, sin el uso de pen drive y se muestran mediante informe en el software de gestión *VDO On Board*.

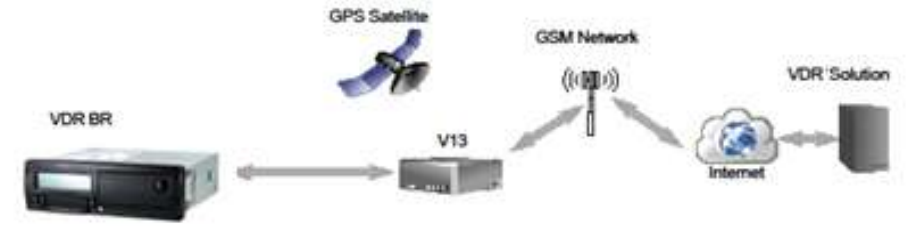

## 2.1 Estructura de navegación simplificada por el menú

Abajo, se presenta un resumen de cómo el usuario podrá navegar a través de los menús.

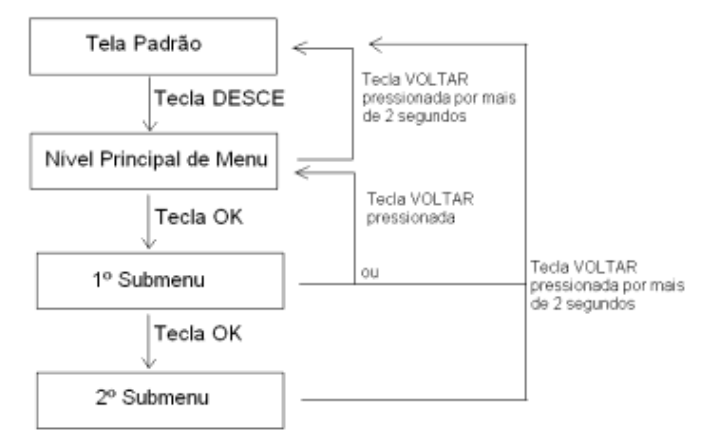

### 2.1.1 Botones de navegación

Pulsar la tecla "ABAJO" en el panel frontal del tacógrafo digital le permite habilitar la selección del menú de funciones. Una vez en el menú de funciones, los botones "ARRIBA" y "ABAJO" se usan para navegar a través de las opciones.

El botón "OK" muestra la información disponible en la memoria del tacógrafo y confirma la finalización de una operación.

El botón "VOLVER" permite subir un nivel en la estructura secundaria del menú y si se pulsa durante más de 2 segundos, se puede volver a la pantalla principal. También se utiliza para cancelar las opciones de menú deseados y no iniciados.

Las funciones de estos botones están disponibles sólo cuando el vehículo está parado y el contacto puesto.

## 2.2 Pantalla Principal

#### 2.2.1 Descripción

Esta pantalla, conforme figura 2.2.1.1 indica todas las informaciones principales del tacógrafo.

(1) Velocidad con precisión de 1km/h

Alcanzando 40 km/h o 80 km/h, los caracteres del valor de velocidad parpadearán por 5 segundos.

- (2) Fecha Programada en el tacógrafo Digital, en el formato dd/mm/aa
- (3) Hora local, en el formato hh:mm
- (4) Odómetro totalizador del vehículo
- (5) Status del vehículo
- En reposo / Parado
- En viaje, Conducción 🖸

El status del vehículo tarda hasta 2 segundos en variar su estado.

(6) Código del Conductor – Conductor registrado

El conductor estará identificado correctamente después de introducir correctamente su código de conductor según se describe en 2.4.1 de ese manual. En caso de que no haya ningún conductor registrado / identificado, se exhibirá el símbolo "????" en la pantalla y en caso de conducción, será activada una alarma sonora. Para desactivar la alarma, basta presionar el botón OK.

- (7) Impresión de recibo (si integra con dispositivo telemático);
- (8) Mensaje Disponible (si integra con dispositivo telemático).

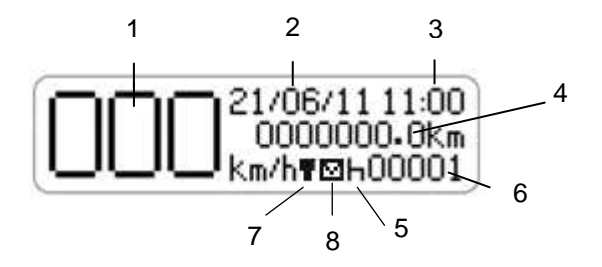

Figura 2.2.1.1 – Pantalla Principal Tacógrafo digital BVDR

Antes que mostrase la pantalla principal, se realizará una prueba-interna, el tacógrafo digital deberá mostrar el mensaje y la versión de firmware según figura 2.2.2.1.

En caso de detectarse un error en la prueba-interna, se exhibirán el mensaje de error e iconos según la figura 2.2.2.2.

#### **Test-Interno Correcto**

| TEST-INTERNO<br>CORRECTO! |  |
|---------------------------|--|
| BVDR V6.6                 |  |

Figura 2.2.2.1

#### **Test-Interno Incorrecto**

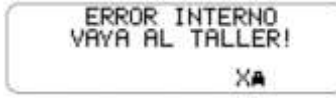

Figura 2.2.2.2

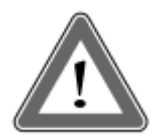

#### Atención

En caso de error interno, el conductor del vehículo debe a la mayor brevedad posible conducir el vehículo a un puesto de servicio autorizado VDO para la evaluación y corrección del fallo. En caso de verificación por autoridad competente y con el fallo presente, será posible retener el vehículo y levantar acta contra el conductor.

Esta función muestra la distancia recorrida en las últimas 24 horas de funcionamiento del vehículo.

Para ver esta pantalla, basta pulsar el botón 🐨 desde la pantalla principal.

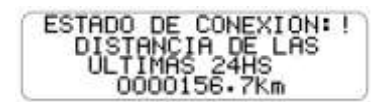

Si se pulsa el botón de nuevo, el tacógrafo digital vuelve a la pantalla principal.

El estado de conexión junto con el pictograma que se encuentra en la primera línea de la pantalla, muestra el estado de la conexión del BVDR con la solución de gestión de flotas y puede ser de 3 maneras:

- T = Conexión entre BVDR + Dispositivo Telemático
- = Conexión entre BVDR + Dispositivo Telemático + VDO ON BOARD
  - ! = No hay conexión disponible
- **G** = Conexión entre o BVDR + Dispositivo de telemática Genérico

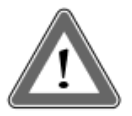

#### Atención

El estado de la conexión se mostrará sólo en el caso de adquisición de equipos de telemática y la solución de gestión de flotas de Continental.

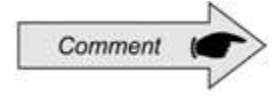

Dispositivo de telemática genérico, son los dispositivos telemáticos no fornecidos por VDO pero compatibles con el protocolo de comunicación del BVDR

| Pantalla                                                | Descripción                                                                                                    |
|---------------------------------------------------------|----------------------------------------------------------------------------------------------------|
| 21/06/11 11:00<br>00000000 0km<br>km/h <b>Ŧ</b> ⊠h00001 | Pantalla principal.<br>Desde esta pantalla, pulsando la tecla<br>"ABAJO", se mostrarán las siguientes<br>pantallas.                                                                                 |
|                                                         | Esta función permite que el usuario seleccione el código de un conductor previamente registrado en el BVDR.                                                                                         |
| CONTADORES DE<br>TIEMPO DE CONDUCCION                   | Esta función ayuda al conductor a controlar el tiempo de conducción y de descanso de acuerdo con la ley de CONTRAN.                                                                                 |
| AGREGAR<br>CODIGO DE<br>CONDUCTOR<br>©∎+                | Esta función permite que el usuario añada el<br>código de un conductor en el listado de<br>conductores registrados en el BVDR. Este<br>menú no estará disponible si hay un<br>controlador conectado |
| SELECCIONE LA<br>APLICACION<br>DEL VEHICULO             | Esta función te permite definir la aplicación del<br>BVDR con el fin de determinar la cantidad de<br>tiempo que se considerará como descanso.                                                       |
| ERRORES<br>ACTIVOS<br>XI                                | Esta función permite visualizar los errores aún activos en el tacógrafo digital. Si el error ya no está activo considerará como "últimos errores".                                                  |
| IMPRESION<br>EN CINTA<br>ULTIMAS 24h                    | Esta función permite al operador imprimir en la cinta las últimas 24 horas anteriores, en el caso de la aplicación por defecto o los últimos                                                        |
| IMPRESSÃO<br>NA FITA<br>ULTIMOS 5MIN                    | cinco minutos, en la versión para Chile, a<br>contar desde el momento en que se solicitó la<br>impresión.                                                                                           |
| CUARDAR DATOS<br>EN DISCO USB<br>USB±                   | Esta función permite que el usuario realice la grabación de las informaciones del BVDR vía USB, por distintos períodos de tiempo (últimas 24h, últimos 7 días, desde última descarga).              |

| Pantalla                                       | Descripción                                                                                                    |
|------------------------------------------------|----------------------------------------------------------------------------------------------------|
| ULTIMOS<br>10 ERRORES<br>10X                   | Esta función permite que el usuario vea los<br>últimos 10 errores ocurridos en el tacógrafo<br>digital.                                                                                                    |
|                                                | Se utiliza esta función para mostrar: VLPN,<br>VIN, Constante k, Número de serie del<br>tacógrafo y Fecha de instalación en el<br>vehículo.                                                                                                    |
| INFORMACION<br>DE LOS<br>CONDUCTORES<br>02     | Esta función muestra el código de conductor<br>vinculado y la CNH. En caso de que no haya<br>un conductor vinculado, se mostrará el<br>símbolo "?????", tanto en el código del<br>conductor, como en la CNH.                                                 |
| REGISTROS<br>EXCESOS<br>DE VELOCIDAD<br>0>>24h | Esta función muestra las [sic] sobre velocidades de los últimos 100 eventos más recientes, en las últimas 24 horas de operación del vehículo.                                                                                                    |
|                                                | Se visualizan las grabaciones de velocidades<br>de la última más reciente hasta la primera<br>Registrada en las últimas 24 horas de<br>operación del vehículo.                                                                                               |
| ENTRAR EN<br>MODO TALLER<br>T#+                | Esta función permite que un puesto de servicio<br>autorizado VDO haga los mantenimientos y<br>calibraciones necesarios en el producto.<br>Solamente profesionales capacitados, en el<br>puesto de servicio autorizado VDO, deben<br>utilizar el modo taller. |
| FECHA<br>21/06/2006                            | Esta pantalla exhibe la fecha actual en el tacógrafo digital, en el formato día, mes y año (DD/MM/AAAA).                                                                                                    |
| EXCESO<br>VELOCIDAD<br>CONFIGURADO<br>©>>      | Esta función permite al usuario ver el valor de<br>exceso de velocidad ajustado en el tacógrafo<br>digital. Solamente se podrá modificar ese valor<br>en un puesto de servicio autorizado VDO.                                                               |

| Pantalla                                                               | Descripción                                                                                                    |
|------------------------------------------------------------------------|----------------------------------------------------------------------------------------------------|
| AJUSTE<br>HORARIO<br>DE VERANO<br>10±                                  | Esta función permite que el usuario ajuste el horario de verano en el tacógrafo digital, cuando sea necesario.                                                                        |
| ACTIVAR AVISOS SONOROS<br>SOLO AFECTA A LOS<br>AVISOS<br>DE CONDUCCION | Esta función permite activar o desactivar la alarma sonora (zumbador) sólo con el propósito de tiempo y el descanso de conducir.                                                      |
|                                                                        | En caso de concluir, sólo la alarma sonora se verá afectada, el control de tiempo se mantendrá en funcionamiento.                                                                     |
| SELECCIONAR<br>IDIOMA                                                  | Esta función permite al usuario seleccionar el<br>idioma deseado en BVDR                                                                                                    |
| AJUSTE DEL<br>RELOJ<br>RTC0±                                           | Esta función permite al usuario ajustar el reloj<br>del BVDR sólo una vez por semana con un<br>máximo de 5 minutos más o 5 minutos menos.                                             |
| CONFIGURACION<br>FACTOR K<br>л                                         | Esta función permite al usuario configurar el factor K del vehículo a través de BVDR. Función sólo disponible hasta que el odómetro registra 6km.                                     |
|                                                                        | Esta función permite al operador eliminar los<br>códigos de los conductores previamente<br>registrados.                                                                               |
| ORESTINCULAR<br>CONDUCTOR?<br>NO SU                                    | Esta función permite que el usuario desvincule<br>el conductor previamente seleccionado en el<br>tacógrafo digital. Este menú sólo está<br>disponible si hay un controlador conectado |
En las siguientes tablas se muestran solo cuando el BVDR está emparejado con el módulo de telemática VDO.

| Pantalla                               | Descripción                                                                                                    |
|----------------------------------------|----------------------------------------------------------------------------------------------------|
| IMPRIMIR<br>TICKET                     | Cuando está integrado con un dispositvo telemático, y se activa el servicio de <i>VDO On Board</i> , el BVDR es capaz de imprimir la información que se envíe de forma remota en una cinta en blanco. |
| DEL SERVIDOR                           | Cuando está integrado con un dispositvo telemático y se activa el servicio de VDO On Board, el BVDR es capaz de mostrar de forma remota los mensajes entrantes.                                       |
| DESBLOQUEAR<br>TRAILER DEL<br>VEHICULO | Cuando está integrado con un dispositivo<br>telemático y se activa el servicio de VDO On<br>Board, el BVDR es capaz de gestionar el<br>trailer del vehículo                                           |

## 2.4 Funcionalidades Principales del Menú

Aquí el conductor podrá detalladamente saber cómo operar el tacógrafo digital BVDR para su correcta identificación, impresión y descarga de los datos.

## 2.4.1 Añade Código del Conductor

a) El Conductor selecciona el menú "Agregar Código del Conductor" por medio de las teclas del panel frontal.

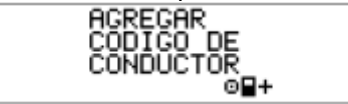

b) Se muestra una pantalla para introducir el nuevo código de conductor (numérico entero [0, 1, 2, 3, 4, 5, 6, 7, 8, 9]). Los botones son utilizados para incrementar/disminuir los dígitos para el código del conductor. Se utiliza el botón "OK" para seleccionar el dígito del código del conductor y mover el cursor al siguiente dígito.

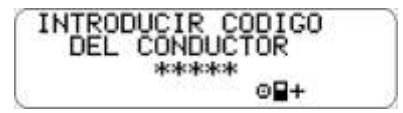

c) Después, aparecerá una pantalla para introducir la licencia de conductor utilizando los botones **S** se podrá introducir el número de licencia, conforme descrito anteriormente. 18 caracteres en alfanumérico, generalmente se emplean números: 0, 1, 2..., 8, 9, A, B, C..., W, X, Y, Z.

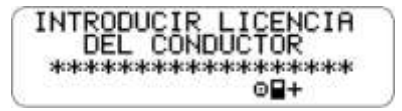

d) Entonces, se muestra el código y la CNH para su confirmación.

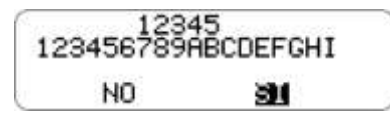

e) Si está correcta la información introducida, el conductor presiona la tecla OK para validarlos (el tacógrafo digital incluirá la nueva información de conductor en el listado interno).

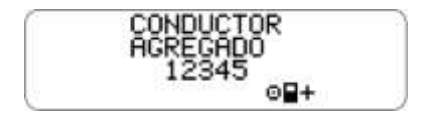

## 2.4.2 Eliminar Código del Conductor

a) El conductor selecciona el menú "Eliminar Código del Conductor" por medio de las teclas del panel frontal.

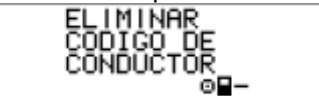

b) Entonces, se muestra el código y la CNH para la confirmación de los datos.

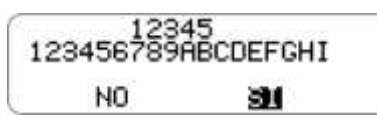

c) Si está correcta la información a eliminar, el conductor presiona la tecla OK para su validación (el tacógrafo digital eliminará la información de conductor del listado interno).

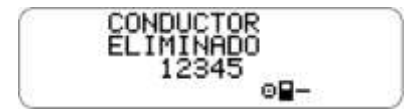

## 2.4.3 Selecciona Código del Conductor (Login)

a) Presionando la tecla 🔽 en el menú principal, el conductor debe seleccionar su código previamente registrado, conforme abajo.

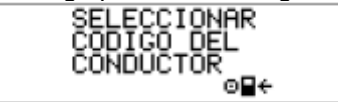

b) Se mostrará un listado y el conductor selecciona su código en el listado, utilizándose los botones  $\square$  y  $\square$  y para confirmar, se presiona la tecla OK.

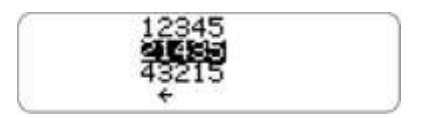

c) El BVDR mostrará su código de conductor y la licencia del conductor.

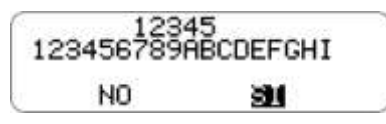

d) si caso la licencia del conductor es correcta, puede confirmar presionando la tecla OK.

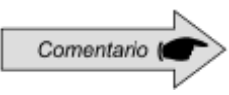

Si "ningún conductor está identificado, el código del conductor, en la pantalla principal, quedará con "????" y en una fiscalización este podrá ser penalizado.

## 2.4.4 Desvincular Código del Conductor (logout)

a) Esta función realiza la desvinculación (logout) del conductor. Si se está mostrando la pantalla estándar y el usuario presiona la tecla "OK" durante más de 2 segundos, entonces, se mostrará un mensaje de confirmación de logout de conductor.

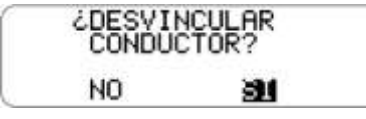

El usuario confirmará el logout presionando nuevamente la tecla OK.

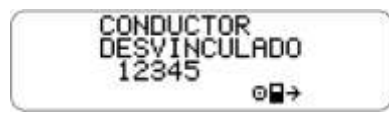

## 2.4.5 Contadores de tiempo de conducción

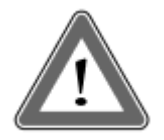

#### Atención

La función de contadores de tiempo de conducción, en el tacógrafo digital BVDR, es una herramienta de apoyo para el conductor. La responsabilidad del controle del tiempo de conducción y de descanso, según la legislación aplicable, es exclusiva del conductor.

La función de contadores de tiempo de conducción en BVDR, sigue la resolución Brasileña 405/2012 do CONTRAN, donde el conductor debe cumplir con los períodos de trabajo y descanso, según lo estipulado en la legislación. A partir de la pantalla principal del BVDR y en la navegación por el menú se mostrará la siguiente pantalla:

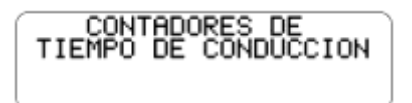

Después de confirmar con el botón "OK", se puede ver la pantalla de resumen de la conducción y descanso de los últimos tres conductores que hicieron un viaje dentro de las últimas 24 horas:

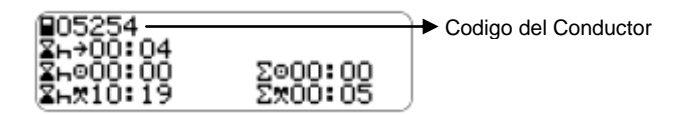

Detallando los pictogramas más arriba, tenemos:

 $\blacksquare$  = Tiempo de descanso mínimo;

 $\blacksquare$  = Contador de tiempo de descanso;

Entropy and the second second

E = Contador de tiempo de conducción;

 $\Sigma$  = Contador de tiempo total de la actividad.

Presionando la tecla "OK" se puede ver en detalle cada tiempo que el tacógrafo BVDR puede calcular, y estos:

| Interpretation Interpretation | Esta pantalla muestra la cantidad<br>de tiempo necesario que el<br>vehículo debe estar parado, para<br>que se considere el inicio del<br>tiempo de reposo. |
|----------------------------------------------------------------------------------------------------|----------------------------------------------------------------------------------------------------|
|----------------------------------------------------------------------------------------------------|----------------------------------------------------------------------------------------------------|

| <u>⊼</u> H⊙ | PERMANEZCA DETENIDO<br>DURANTE OC:08 PARA<br>ACUMULAR UNA PARADA | Esta pantalla muestra la cantidad<br>de tiempo necesario que el<br>vehículo debe estar parado, para<br>que se considere la acumulación<br>de una parada. |
|-------------|------------------------------------------------------------------|----------------------------------------------------------------------------------------------------|
| <u>⊻⊢∞</u>  | PERMANEZCA DETENIDO<br>DURANTE OO:08<br>PARA TENER UN DESCANSO   | Esta pantalla muestra la cantidad<br>de tiempo necesario que el<br>vehículo debe estar parado, para<br>ser considerado un descanso.                      |
| Σo          | CONDUCCION ACUMULADA:                                            | Esta pantalla muestra al<br>conductor la cantidad de tiempo<br>acumulado.                                                                                |
| ΣĦ          | TEMPO DE ATIVIDADE:<br>00:05                                     | Esta pantalla muestra al<br>conductor la cantidad de tiempo<br>total de las horas de trabajo<br>(conducción + descanso).                                 |

El alerta para el conductor se hace a través de mensajes en la pantalla y la alarma audible.

| TERMINO DO TEMPO<br>DE DIREÇÃO EM: | 20 minutos antes del final de la conducción máxima continua. |
|------------------------------------|--------------------------------------------------------------|
| 20 MINUTOS                         |                                                              |
| TEMPO DE DIRECAO<br>EXCEDIDO!      | Cada 10 minutos después de la<br>conducción máxima continua. |

Para definir el tiempo mínimo para ser considerado como descanso, teniendo en cuenta el tiempo máximo de conducción continua, el conductor debe establecer el tipo de vehículo en el que está instalado el tacógrafo digital BVDR, ya sea un vehículo urbano de pasajeros o no. Simplemente navegar por el menú hasta la siguiente pantalla:

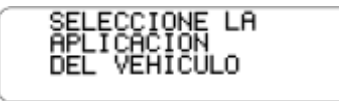

Después de la confirmación, ya que la función estándar del tacógrafo ya se estableció como vehículo urbano de pasajeros, a continuación, aparece el siguiente mensaje:

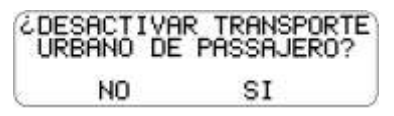

Si es necesario volver a la configuración del vehículo urbano de pasajeros, sólo tiene que repetir el procedimiento "e" y confirme con el botón "OK" en la siguiente pantalla:

| ¿ACTIVAR TRANSPORTE<br>URBANO DE PASSAJERO? |    |  |  |  |
|---------------------------------------------|----|--|--|--|
| NO                                          | SI |  |  |  |

Dependiendo de la configuración seleccionada, el tiempo mínimo de fraccionamiento del intervalo de parada o descanso será diferente de un vehículo a otro, de acuerdo con la legislación.

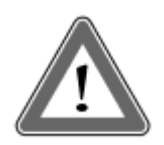

#### Atención

Durante largos períodos en los que el contacto permanezca apagado (superior a 48 horas), los contadores de tiempos de conducción pueden no se restablecer. Esto podría sugerir al conductor a tomar un período para descanso más grande de lo requerido por la ley. Incluso en esta condición, la impresión de las últimas 24 horas (requerida en caso de inspección) muestra que no hubo actividad del conductor durante este período. La información correcta también estará presente en los datos descargados en Pen Drive.

Los contadores se restablecen en el próximo período de descanso es:

• Descanso de 30 minutos para el contador de tiempo de conducción y;

• Descanso de 11 horas para el contador de tiempo de actividad.

#### 2.4.6 Activar / Desactivar la alarma sonora

a) Pulse el botón "Flecha hacia abajo" en el teclado hasta la función:

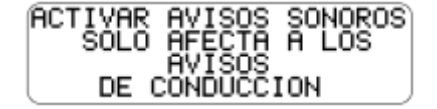

b) Pulse el botón OK para confirmar y aparecerá el siguiente mensaje:

| ¿DESAC | TIVAR EL |
|--------|----------|
| AVISO  | SONORO?  |
| NO     | SI       |

c) Pulse el botón "OK" para confirmar la desactivación o, en caso de anulación, pulse el botón "Volver";

d) Para activar la alarma, repita el procedimiento anterior, y confirme con el botón OK después de aparecer la siguiente pantalla:

| ¿ACTI<br>AVISO | VAR EL<br>SONORO? |
|----------------|-------------------|
| NO             | SI                |

## 2.4.7 Función de Impresión

Esta función se puede aplicar de dos maneras, dependiendo de la localidad de funcionamiento del vehículo.

a) Se utiliza esta función para la impresión estándar, la cual está definida por la legislación en vigor. Se deberá realizar la acción por medio de la tecla "OK" presionada, cuando esté seleccionada la función en el menú principal.

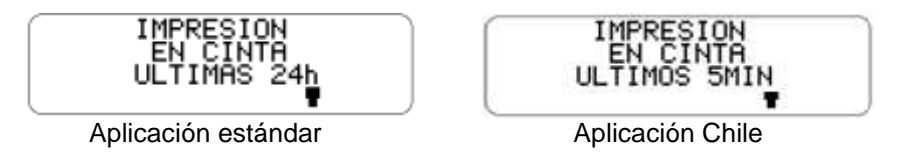

b) Durante la impresión, se exhibe la siguiente pantalla:

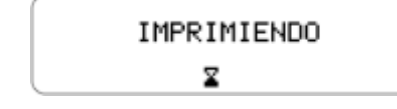

c) Cuando la impresión acaba, el BVDR regresa al menú de impresión. Mantener presionado el botón volver durante 2 segundos, para que el BVDR regrese a la pantalla principal.

#### Atenção

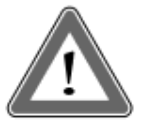

Para garantizar el correcto funcionamiento de la impresora, és importante no apagar la ignición durante el proceso de impresión.

## 2.4.8 Descarga de datos mediante USB

a) Esta función permite que el usuario empiece el proceso de grabación de los datos en el disco USB. El usuario selecciona el menú exhibido en la siguiente figura.

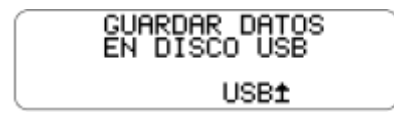

b) Cuando se presiona la tecla "OK", el usuario deberá elegir la opción deseada de extracción de los datos.

c) Durante la grabación de datos en el disco USB, se exhibirá el siguiente mensaje hasta que termina la grabación, conforme abajo.

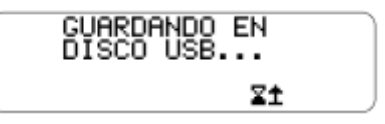

d) Al final de la grabación, se muestra el mensaje de éxito:

GUARDADO EN DISCO USB TERMINADO USB±

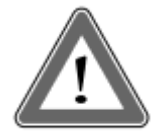

#### Atención

VDO no se responsabiliza del funcionamiento inadecuado de algunos tipos de Memoria USB.

El Software para visualización de los datos está en la página de VDO, en www.fleet.vdo.com.br.

La memoria del tacógrafo tiene una capacidad que permite máximo de siete (7) días de operación del vehículo, contados

segundo a segundo, y, por tanto, se reescribirán los datos más antiguos por los datos más recientes cuando los registros lleguen a la capacidad total de almacenamiento. Se recomienda la extracción de los datos con una periodicidad menor de siete (7) días para evitar la pérdida de datos.

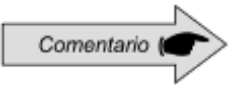

BVDR podría no reconocer algún tipo de memorias USB o memorias USB defectuosos. En caso de que esto ocurra quitar la memoria USB, coloque el encendido apagado durante 10 segundos, y luego girar el encendido de nuevo. Si el problema persiste, cambiar la memoria USB a otro en buenas condiciones de uso

## 2.4.9 Integración con dispositivo telemático

El tacógrafo digital BVDR tiene la función opcional de integrarse con un equipo telemático, que a su vez le permitirá comunicarse con un centro de monitoreo remoto (plataforma de software VDO On Board).

Así, el tacógrafo digital BVDR sea capaz de enviar y recibir información de forma remota, tales como:

- Información del vehículo y el conductor;
- Información de viaje (velocidad, tiempo y distancia);
- Eventos de errores;
- Mensajes personalizados;
- Información sobre la posición del vehículo (GPS);

a) En los casos en que el centro de monitoreo remoto (plataforma na Internet *VDO On Board*) envie un recibo al tacógrafo digital, en la pantalla principal aparecerá el icono de la impresora:

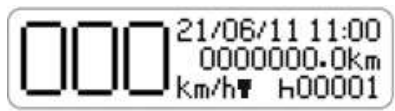

Navegación por el menú, el conductor puede acceder a la pantalla de impresión de tickets e imprimirlo.

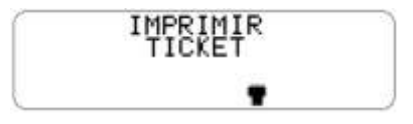

Después de confirmar la impresión, se emite una alerta para cambiar el papel.

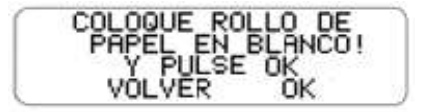

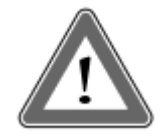

#### ¡Atención!

Después de solicitar una impresión de recibos, el conductor debe prestar atención a cambiar el papel de la impresora, en cuyo caso, el papel utilizado no puede ser el pre-impreso VDO, sino un papel térmico VDO, en blanco.

Durante la impresión, se muestra la siguiente pantalla.

IMPRIMIENDO

Una vez finalizada la impresión, el BVDR regresa a la pantalla principal.

b) Cuando el centro de monitoreo remoto (plataforma na Internet VDO On Board) envia una mensaje a los tacógrafos digitales y en la pantalla principal aparecerá el icono de mensaje:

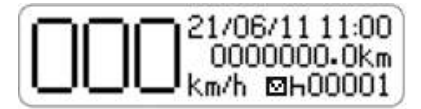

Navegación por el menú, el conductor puede acceder a la pantalla de mensajes del servidor.

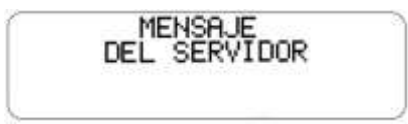

Después de confirmar con el botón "OK", se muestran los últimos 5 mensajes.

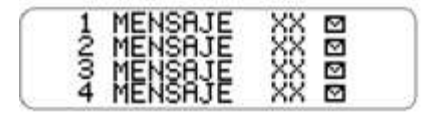

El conductor puede seleccionar el mensaje deseado y pulsar el botón "OK" para confirmar la lectura.

Con el mensaje en la pantalla y pulsando el botón de conducción hacia abajo en el teclado BVDR, puede navegar hasta el final del mensaje. Y con el botón "OK", el conductor puede confirmar la lectura y se envia al servidor una mensaje automático de confirmación.

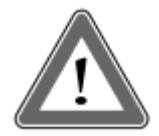

#### Atención

Los mensajes con el icono "⊠"significan que estos no se han leido. El centro de monitoreo remoto es responsable de los mensajes enviados y de su control. Pulsar el botón "OK" después de leer um mensaje, entonces se enviará um mensaje de confirmación al centro de monitoreo.

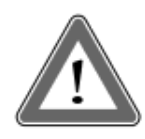

#### Atención

En los casos de falta de comunicación entre el dispositivo de telemático y el tacógrafo, se mostrará un mensaje de error. En ese caso, busque una estación de servicio de VDO.

## 2.4.10 Ajuste del horario de verano

a) Esta función permite al usuario ajustar el horario de verano, así como regresar al horario de invierno en el BVDR.

b) Menú de ajuste de horario de verano seleccionado.

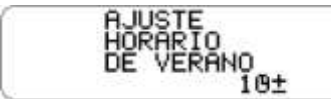

c) Seleccione el menú de ajuste de horario de verano. El BVDR exhibirá en la pantalla (¿imprimir cinta antes del ajuste?) para posibilitar una impresión. Se recomienda que se haga una impresión antes del ajuste de horario.

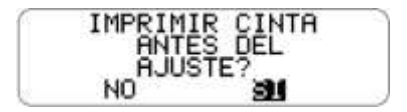

d) Después de la opción de impresión (ejecutada o no), se mostrará una pantalla preguntando por la confirmación de la opción de ajuste del horario de verano.

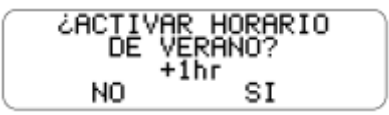

e) Es posible también finalizar el horario de verano, volviendo a función ajuste horario de invierno.

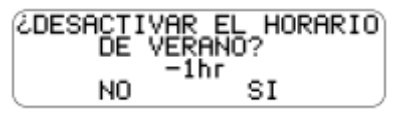

f) Después de la selección, el BVDR debe mostrar la pantalla "Configuración Realizada" durante 5 segundos.

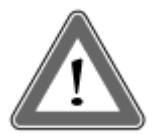

#### Atención

Es posible modificar el horario de verano/invierno un máximo de 3 veces al año. El menú de Ajuste no estará más disponible para el conductor después de su bloqueo, volviendo a estar disponible automáticamente el próximo año.

## 2.4.11 Ajuste del Reloj - RTC

a) Esta función permite al usuario ajustar el reloj del BVDR sólo una vez por semana con un máximo de 5 minutos más o 5 minutos menos.

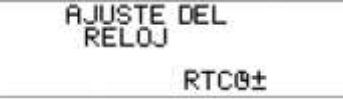

b) Seleccione el menú de ajuste del reloj. El tacógrafo BVDR muestra en la pantalla la opción de seleccionar el número de minutos que desea aumentar o disminuir el reloj.

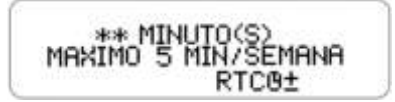

c) Después de seleccionar el minuto(s), sólo tiene que pulsar en Aceptar para confirmar el cambio y volver a la pantalla principal BVDR.

d) Si alguna vez hay un ajuste del reloj y en una semana otro requiere un ajuste, aparecerá la alerta em el BVDR y sólo será posible modificar una semana después del último ajuste. Y después de 5 segundos, volverá a la pantalla principal.

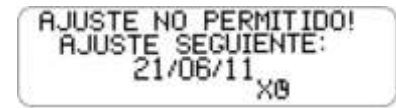

### 2.4.12 Seleccionar el Idioma

a) Esta función permite al usuario seleccionar el idioma em el BVDR.

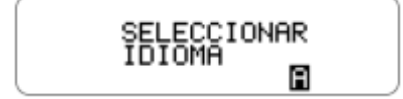

b) Seleccione el menú "Seleccionar Idioma". El tacógrafo BVDR muestra en la pantalla una lista de las opciónes de idiomas disponibles. Utilice las teclas

Seleccionar por las opciones de idioma:

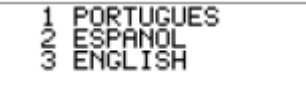

c) Después de navegar hasta el idioma deseado, pulse el botón OK para seleccionarlo. Se mostrará una pantalla de confirmación:

Si es seleccionado inglés aparece la siguiente pantalla de confirmación:

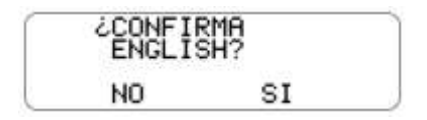

d) Después de pulsar Aceptar, aparece una pantalla de confirmación durante 5s y después, BVDR regresa a la pantalla principal.

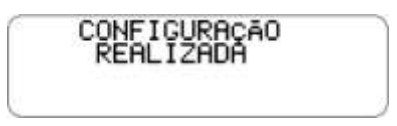

Pantalla de confirmación para la configuración de idioma inglés:

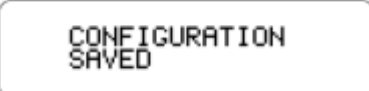

## 2.5 Cinta Diagrama – 24 horas de información

El tacógrafo digital BVDR debe proporcionar la impresión de la información de las últimas 24 horas en el caso de versión estándar y los últimos 5 minutos en el caso de la versión para Chile de funcionamiento del vehículo. El usuario podrá imprimir también conforme su necesidad.

La impresión solamente es posible cuando:

- El vehículo esté parado.
- La ignición esté encendida (el vehículo no necesariamente necesita estar con el motor encendido).
- El cajón de la impresora esté cerrado con el rollo de papel impreso previamente insertado.

## 2.5.1 Insertando un nuevo rollo de papel

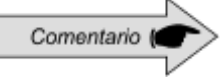

Solamente se podrán utilizar rollos de papel VDO en el tacógrafo digital BVDR. El producto no reconocerá otros rollos.

Para insertar un nuevo rollo de papel impreso VDO, primero retire la película plástica protectora, así como la etiqueta adhesiva de protección.

Presionando el botón para abrir el cajón, se expulsará automáticamente.

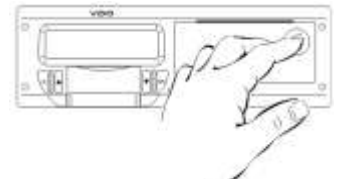

Figura 2.5.1.1

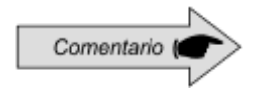

Mantenga siempre el cajón de la impresora cerrado. Recomendamos solamente abrir el cajón en el

momento del cambio del papel impreso previamente, en el término del presente.

Retire el rollo de papel antiguo pre-impreso en caso de ser necesario y ponga un nuevo, conforme la figura 2.5.1.2.

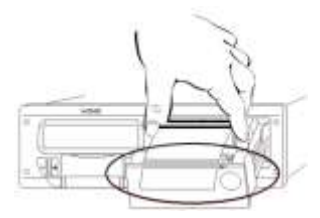

Figura 2.5.1.2

En los casos de rollo de papel **pre-impreso VDO**, asegúrese de que la barra gris está dentro del cajón, después de su cierre.

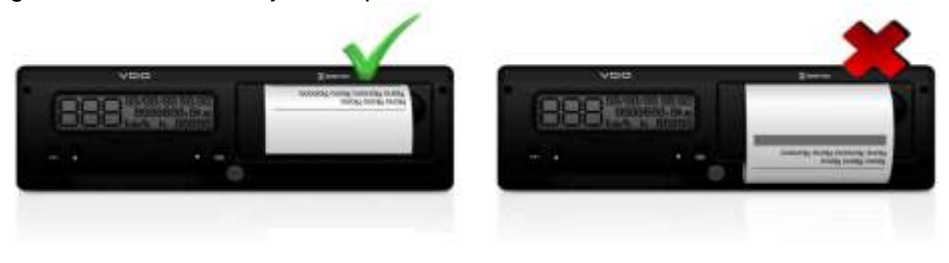

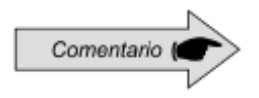

Asegúrese de que no haya papel atascado cuando se coloca en el cajón y la preimpresión es con la cara hacia arriba y asegurando que la franja gris de la cinta está en la posición correcta, vea la Figura 2.5.1.2..

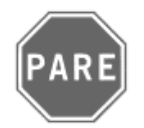

Como se trata de una impresora térmica, si se realizan varias impresiones consecutivas, esta se puede calentar, por lo que el usuario puede se exponerse a una quemadura en el caso de contacto directo.

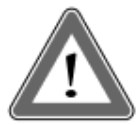

#### Atención

Se debe cambiar siempre el papel cuando se evidencie la línea roja, al dorso de la impresión de las últimas 24 horas. Además, todo vehículo debe poseer un rollo de papel adicional disponible durante el acto de la fiscalización.

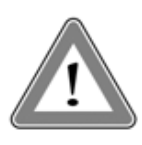

#### Atención

Un análisis de la acumulación de polvo en la impresora, o desalineación en la impresión, busque un puesto autorizado VDO para realizar la manutención.

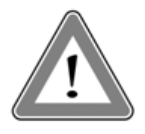

#### Atención

En el caso de la vibración, el despliegue se puede producir la bobina dentro de la impresora por lo que es difícil de recoger la impresión, en este caso, se recomienda retirar la bobina de arrollamiento y manualmente la misma alimentación en la impresora.

## 2.5.2 Informaciones en la impresión - aplicación estándar.

Como la impresión estándar del tacógrafo digital posee muchas informaciones, estas están divididas entre el encabezamiento, operación del vehículo y rodapie. Estas informaciones también dependen necesariamente, de la legislación vigente, de la correcta identificación del conductor del vehículo. En la figura 2.5.2.1, es posible visualizar la impresión estándar completa.

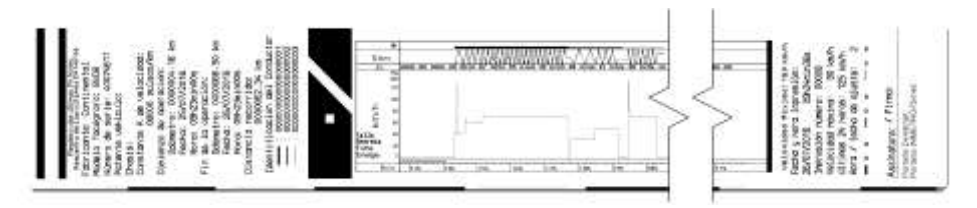

Figura 2.5.2.1

## 2.5.2.1 Encabezamiento de la cinta diagrama

El encabezamiento de la cinta diagrama y sus informaciones están de acuerdo con la figura 2.5.2.1.1 abajo:

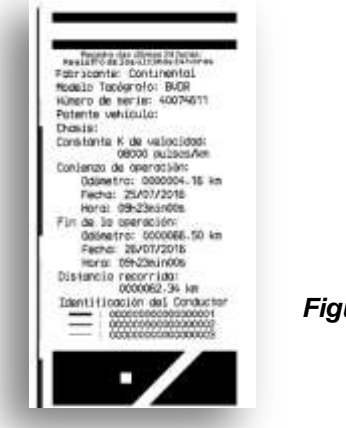

Figura 2.5.2.1.1

© Continental Automotive

Información Estándar: Es la información que independiente del modelo de vehículo o instalación, será siempre igual.

- a. Fabricante del tacógrafo BVDR: Información Estándar.
- b. Modelo de tacógrafo: Información Estándar.
- c. Número de serie: Secuencia de 8 dígitos que indican el número de serie de fabricación del tacógrafo digital.
- d. Matrícula del Vehículo: Matrícula del vehículo en el cual se instaló el tacógrafo.
- e. Chasis: Chasis del vehículo en el cual se instaló el tacógrafo.
- f. Constante k de velocidad: Es el factor característico del vehículo el cual se emplea para calcularse la velocidad y distancia recorrida por él.
- g. Impresión número: Es el número de veces que se imprimió la cinta diagrama.
- h. Inicio de operación: Informaciones del vehículo cuando empezó su operación, siendo esas el valor del Odómetro, la fecha y la hora.
- i. Final de operación: Informaciones del vehículo cuando se requirió la impresión, siendo esas el valor del Odómetro, la fecha y la hora.
- j. Distancia recorrida: Distancia recorrida en las últimas 24 horas del vehículo por todos sus conductores.
- k. Identificación del Conductor: La identificación es el registro de la licencia nacional de conducir. Así, en el acto de la fiscalización, el conductor deberá presentar su CNH y la información deberá ser igual. En la figura 2.7.2.1, el conductor (3) fue el último que se identificó y condujo el vehículo en las últimas 24 horas y el conductor (1) fue el primero en identificarse y haber conducido el vehículo en las últimas 24 horas.

## 2.5.2.2 Información de operación en la cinta Diagrama

La información de operación del vehículo, impresa en la cinta diagrama, está de acuerdo con la figura 2.5.2.2.1

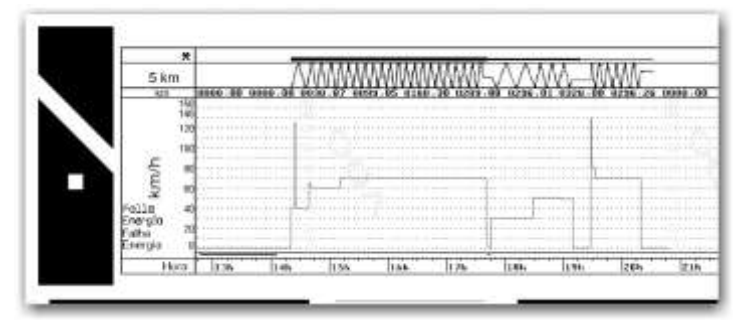

Figura 2.5.2.2.1

Velocidad de pico en el minuto: Será representada la mayor velocidad registrada en el minuto en la cinta diagrama. Se podrá visualizar solamente la información segundo a segundo con la función de descarga de datos de la memoria. La velocidad máxima representada es de 150km/h

- a. Distancia recorrida de acuerdo con la hora impresa en la cinta diagrama (numérica).
- b. Distancia recorrida de acuerdo con la hora impresa en la cinta diagrama (gráfica a cada subida y bajada de la curva, se recorrieron 10 km)
- c. Hora impresa: últimas 24 horas de operación del vehículo.
- d. Fallo de Energía: Si se ve una línea continua en este área, significa que el vehículo tuvo la batería principal del vehículo desconectada. En algunas situaciones de manipulación, se podrá levantar acta contra el conductor.
- e. Identificación del conductor de acuerdo con la hora impresa: Indica cuál conductor estaba identificado de acuerdo con la hora impresa. Cuando la velocidad está continuamente en la línea del cero, significa el momento en el que el conductor no estaba en actividad (reposo).

## 2.5.2.3 Rodapié de la cinta Diagrama

El rodapié de la cinta diagrama y sus informaciones están de acuerdo con la figura 2.5.2.3.1

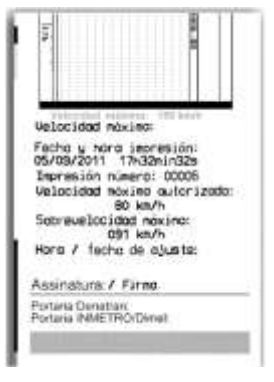

Figura 2.5.2.3.1

a) Fecha y hora de impresión: Se imprimirá en la cinta la hora exacta en que se imprimió la cinta diagrama, así como la fecha.

- b) Impresión Número: Es la misma información constante en el encabezamiento. Es la cantidad de veces que se imprimió la cinta.
- c) Velocidad máxima autorizada: Es la velocidad máxima previamente registrada de acuerdo con la categoría de uso del vehículo, pudiendo este ser transporte de pasajeros, escolar o transporte general de cargas. Esta velocidad es la máxima de la categoría del vehículo y, por tanto, el conductor debe siempre respetar la máxima de la vía en uso.
- d) Velocidad máxima período: Cuando la velocidad exceda la velocidad máxima autorizada del vehículo, se imprimirá la mayor velocidad alcanzada en las últimas 24 horas de operación del vehículo.
- e) Firma: En el acto de fiscalización, la autoridad debe firmar la cinta.
- f) Orden ministerial de aprobación del Denatran e Inmetro: Información de las órdenes ministeriales de aprobación (Estándar).

## 2.5.3 Informaciones en la impresión - aplicación Chile

La impresión de los tacógrafos digitales para el mercado chileno tiene información que se divide entre el encabezamiento y la operación de vehículo. Esta información también depende de la ley actual y la identificación correcta del conductor del vehículo. En la figura 2.5.3.1 se puede ver la impresión completa para La version de Chile.

| FEDM 82/11/2004<br>88% 94:22<br>Patore V2345479 | BUT CHARGE BETTER FILTER | LILIPED DE<br>GREGOCION<br>ACTOR CONFE<br>(Bura:Hiloutor)<br>02:01 | COLINAL CONFIET | HITINGIA<br>HITINGIA<br>178 htt | Allow Control of the control of the control of the |  |
|-------------------------------------------------|--------------------------|--------------------------------------------------------------------|-----------------|---------------------------------|----------------------------------------------------------------------------------------------------|--|

Figura 2.5.3.1

## 2.5.3.1 Encabezamiento de la cinta diagrama

El encabezamiento de la cinta diagrama y su información está de acuerdo con la figura 2.5.3.1.1 abajo.

| FECHA 02/01/2000        |  |
|-------------------------|--|
| BORA DA:32              |  |
| <b>PHIENEE 12345678</b> |  |
|                         |  |
| DESCAL DITEDRESSAN      |  |
| 012040201200111111      |  |
| LIENPO DE               |  |
| CONDRECTON              |  |
| RCTURE, CHRFER          |  |
| (Nor a:Hinstes)         |  |
| 001:05                  |  |
| EXCESSS 100 KPH         |  |
| (ACTUAL CHOFER)         |  |
| 14                      |  |
| RISTORIO                |  |
| RECORDEDA               |  |
| 178 km                  |  |

Figura 2.5.3.1.1

a) Información Fecha - formato: DD / MM / AAAA

b) Información Hora - formato: HH: MM.

c) Información Patente - Número de Registro de Vehículo

d) Número de licencia de conducir

e) Tiempo del conducción

f) Exceso de velocidad (100 kmh) - El número de eventos de exceso de velocidad.

La operación de la información del vehículo, se imprime en la cinta diagrama de acuerdo con la figura 2.5.3.2.1.

| RILLINGIA           |  |
|---------------------|--|
| ACCOMUNE.           |  |
| 128 km              |  |
| the transf. S. wind |  |
| Brindstone halfer   |  |
| 01-11-57 150        |  |
| 10-33-07 145        |  |
| 83-32-17 18.9       |  |
| 87-33-77 195        |  |
| 82(32)37 129        |  |
| 82(32)N/ 175        |  |
| 00:10:57 120        |  |
| 00:34:67 115        |  |
| 10:39:17 110        |  |
| 03:34:27 105        |  |
| 82:34:37 180        |  |
| ID:34:47 95         |  |
| 03:34:57 99         |  |
| 83:35:87 KS         |  |
| 49:35:17 49         |  |
| 60:35:27 75         |  |
| MX:25:27 70         |  |
| 401351AF 85         |  |
| 10:35:57 40         |  |
| 801:36:87 55        |  |
| 10:26:17 59         |  |
| 03:36:77 95         |  |
| 83138137 48         |  |
| M3:38:47 25         |  |
| HD:34:57 39         |  |
| 00:07:07 25         |  |
| 10137117 28         |  |
| 101237227 YS        |  |
| 001107107 10        |  |
| 80100/04/ 5         |  |
|                     |  |
|                     |  |
|                     |  |
|                     |  |
|                     |  |
|                     |  |

Figura 2.5.3.2.1

Se imprimirá la información de tiempo y velocidad cada 10 segundos, de los últimos cinco minutos. En el siguiente formato: Hora : Minuto : Segundos km/h

# 3. Guía de solución de Fallos

## 3.1 Informaciones Generales y Significados

El tacógrafo BVDR contiene una función, la cual registra en la memoria e indica al usuario el mal funcionamiento del tacógrafo. La siguiente tabla muestra cuál es el fallo, su posible causa y solución.

En caso de que el fallo aún persista después de su intervención, el conductor deberá buscar un puesto de servicio autorizado VDO para un diagnóstico más preciso de los motivos que están causando el fallo.

| Pantalla             | Error, Posibles causas, Solución y<br>Comentarios                                                                                                    |
|----------------------|----------------------------------------------------------------------------------------------------|
| 01 17/07/08 07:13:55 | Significado<br>Código 01 – Error Interno en el tacógrafo<br>Este mensaje surge en caso de error interno<br>en el tacógrafo, después de realizada la<br>prueba interna.<br>Posibles Causas<br>Un fallo en el Software que controla el<br>tacógrafo, una caída o que ha acurrido un<br>intento de manipulación de datos.<br>Solución<br>Un taller autorizado VDO deberá |
|                      | de los fallos.                                                                                                    |
| 02 07/07/08 07:13:55 | Significado                                                                                                    |
|                      | Código 02 – Fallo de Energía                                                                                                    |
|                      | Este mensaje surge en caso de interrupción de energía del tacógrafo.                                                                                                    |
|                      | Posibles Causas                                                                                                    |
|                      | Problemas en la parte eléctrica del vehículo o descarga total de la batería.                                                                                                    |

| Pantalla             | Error, Posibles causas, Solución y<br>Comentarios                                                                           |
|----------------------|----------------------------------------------------------------------------------------------------|
|                      | Solución                                                                                                    |
|                      | El tacógrafo deberá volver a funcionar cuando se reconozca la batería.                                                      |
| 03 07/07/08 07:13:55 | Significado<br>Código 03 – Error de la señal del sensor de<br>velocidad                                                     |
|                      | Posibles Causas                                                                                                    |
|                      | Problemas en el sensor de velocidad.                                                                                        |
|                      | Solución                                                                                                    |
|                      | Busque un taller autorizado VDO.                                                                                            |
|                      | Comentarios                                                                                                    |
|                      | Con un fallo grave en el sensor de velocidad,<br>no se podrán incrementar más el Odómetro y<br>velocidad (velocidad 0km/h). |
| 04 07/07/08 07:13:55 | Significado                                                                                                    |
| •                    | Código 04 – Error con Sensor velocidad tipo<br>KITAS                                                                        |
|                      | Posibles Causas                                                                                                    |
|                      | Problemas en el sensor de velocidad KITAS.<br><b>Solución</b>                                                               |
|                      | Busque un taller autorizado VDO.                                                                                            |
|                      | Comentarios                                                                                                    |
|                      | Con un fallo grave en el sensor de velocidad,<br>no se podrán incrementar más el Odómetro<br>y velocidad (velocidad 0km/h). |
| 05 07/07/08 07:13:55 | Significado                                                                                                    |
|                      | Código 05 – Error K-line                                                                                                    |
|                      | Este mensaje surge en caso de error en la interface de comunicación del vehículo o instrumento K-line.                      |
|                      | Posibles Causas                                                                                                    |
|                      | Problemas en el instrumento del vehículo o                                                                                  |

| Pantalla             | Error, Posibles causas, Solución y<br>Comentarios                                                                                                    |
|----------------------|----------------------------------------------------------------------------------------------------|
|                      | conexión eléctrica.                                                                                                    |
|                      | Solución                                                                                                    |
|                      | Busque un taller autorizado VDO.                                                                                                    |
|                      | Comentarios                                                                                                    |
|                      | En caso de ver la velocidad digital en la pantalla del tacógrafo y no en el cuadro de instrumentación del coche, esto puede indicar el motivo del fallo. |
| 06 07/07/08 07:13:55 | Significado                                                                                                    |
|                      | Código 06 – Impresora sin Papel                                                                                                    |
|                      | Este mensaje surge cuando el usuario intenta hacer una impresión y el papel se acabó.                                                                    |
|                      | Posibles Causas                                                                                                    |
|                      | Falta de papel.                                                                                                    |
|                      | Solución                                                                                                    |
|                      | Añada un rollo de papel VDO.                                                                                                    |
| 07 07/07/08 07:13:55 | Significado                                                                                                    |
|                      | Código 07 – Error de Interface de comunicación CAN                                                                                                    |
|                      | Este mensaje surge cuando existe algún fallo<br>en la interface CAN del sistema vehicular<br>como un todo.                                               |
|                      | Posibles Causas                                                                                                    |
|                      | Problemas en la interface CAN del vehículo al que el tacógrafo está conectado.                                                                           |
|                      | Solución                                                                                                    |
|                      | Apague y encienda nuevamente el vehículo.                                                                                                    |
|                      | En caso de que el error persistiera vaya al taller VDO.                                                                                                  |
| 08 07/07/08 07:13:55 | Significado                                                                                                    |
| •                    | Código 08 - Error de señal de velocidad B7<br>(PWM)                                                                                                    |

| Pantalla             | Error, Posibles causas, Solución y<br>Comentarios                                                                  |
|----------------------|----------------------------------------------------------------------------------------------------|
|                      | Este error se activa cuando existe algún fallo<br>en la salida de velocidad – pasador B7<br><b>Posibles causas</b> |
|                      | Problemas causados por otros módulos conectados a BVDR 3215 en el pasador B7.                                      |
|                      | Apaque y encienda de nuevo el vehículo                                                                             |
|                      | En caso de que el error persistiera vaya al taller VDO.                                                            |
| 09.07/07/08.07:13:55 | Significado                                                                                                    |
|                      | Código 09 - Error de pantalla LCD                                                                                  |
|                      | Este mensaje aparece cuando la pantalla del<br>tacógrafo posee allgun falla.                                       |
|                      | Posibles causas                                                                                                    |
|                      | Fallo de dígitos o iluminación de la pantalla.                                                                     |
|                      | Solucíon                                                                                                    |
|                      | Apague y encienda de nuevo el vehículo.                                                                            |
|                      | En caso de que el error persistiera vaya al taller VDO.                                                            |
| 10.07/07/08.07:13:55 | Significado                                                                                                    |
|                      | Código 10 – Cajón de la Impresora abierta                                                                          |
|                      | Este mensaje surge cuando se mantiene<br>abierto el cajón del BVDR durante más de 20<br>segundos.                  |
|                      | Posibles Causas                                                                                                    |
|                      | Cajón del tacógrafo abierto o clave de<br>detección con defecto.                                                   |
|                      | Solución                                                                                                    |
|                      | Cierre el cajón del tacógrafo.                                                                                     |
|                      | En caso de que el error persistiera vaya al taller VDO.                                                            |

| Pantalla                  | Error, Posibles causas, Solución y<br>Comentarios                                                                                                    |
|---------------------------|----------------------------------------------------------------------------------------------------|
| 11 07/07/08 07:13:55      | Significado<br>Código 11 - Error de escritura de memoria<br>Este error aparece cuando un error de<br>grabación se produce la memoria del<br>tacógrafo.<br>Posibles causas<br>Actualización de software defectuosa en el<br>tacógrafo BVDR 3215.<br>Solucíon<br>Apague y encienda de nuevo el vehículo.<br>En caso de que el error persistiera vaya al<br>taller VDO.       |
| 12 07/07/08 07:13:55      | Significado<br>Código 12 – Error de tecla presa<br>Este mensaje surge cuando alguna tecla del<br>BVDR está trabada por más de 3 minutos<br>consecutivos.<br>Posibles Causas<br>Tecla atascada.<br>Solución<br>Verifique todas las teclas, presionando cada<br>una de ellas por vez.<br>Comentarios<br>Si el fallo persiste busque un puesto de<br>servicio autorizado VDO. |
| 13 07/07/08 07:13:55<br>→ | Significado<br>Código 13 – Aviso de ajuste de fecha y hora<br>Este mensaje surge cuando hay una<br>modificación de fecha y hora en el tacógrafo.<br>Posibles Causas<br>Modificación por el usuario de fecha y hora<br>Solución<br>Verifique la hora actual y fecha.                                                                                                    |

| Pantalla             | Error, Posibles causas, Solución y<br>Comentarios                                                                                                    |
|----------------------|----------------------------------------------------------------------------------------------------|
|                      | Comentarios                                                                                                    |
|                      | Este no es un mensaje de error, pero es un<br>aviso de que se pueden haber alterado la<br>fecha y hora. Esto es normal en el caso del<br>uso de la función ajuste del horario. |
| 14 07/07/08 07:13:55 | Significado                                                                                                    |
|                      | Código 14 – Aviso de sobre velocidad                                                                                                    |
|                      | Este mensaje surge cuando se excedió el límite grabado de velocidad.                                                                                                    |
|                      | Posibles Causas                                                                                                    |
|                      | Velocidad más arriba del límite programado.                                                                                                    |
|                      | Solución                                                                                                    |
|                      | No exceder al límite de velocidad.                                                                                                    |
|                      | Comentarios                                                                                                    |
|                      | Este mensaje no es un mensaje de error,<br>pero es un aviso de que se excedió el límite<br>de velocidad programado.                                                            |
| 16 07/07/08 07:13:55 | Significado                                                                                                    |
| •                    | Código 16 – Error de Escrita en la memoria<br>USB                                                                                                    |
|                      | Este mensaje surge cuando no se grabaron<br>los datos de la memoria del tacógrafo en un<br>PEN DRIVE USB.                                                                      |
|                      | Posibles Causas                                                                                                    |
|                      | Protección contra escritura en el Pen Drive está activo;                                                                                                    |
|                      | Problemas en el Pen Drive;                                                                                                    |
|                      | Problemas en la interface USB.                                                                                                    |
|                      | Solución                                                                                                    |
|                      | Repita el procedimiento para la escritura de datos.                                                                                                    |
|                      | Cambie el Pen Drive.                                                                                                    |
|                      | Si el fallo persiste busque un puesto de servicio autorizado VDO.                                                                                                    |

| Pantalla                  | Error, Posibles causas, Solución y<br>Comentarios                                                                                                    |
|---------------------------|----------------------------------------------------------------------------------------------------|
| 17 07/07/08 07:13:55<br>→ | Significado<br>Código 17 – Taller Temporalmente<br>Bloqueado<br>Este mensaje surge cuando se realizaron sin<br>éxito más de 3 tentativas de entrada del<br>código de taller.<br>Posibles Causas |
|                           | Tentativa de manipulación de los datos del<br>tacógrafo o error del código de acceso o<br>contraseña de taller.                                                                                 |
|                           | Solución                                                                                                    |
|                           | Exclusivamente un taller VDO debe realizar este procedimiento.                                                                                                    |
|                           | Comentarios                                                                                                    |
|                           | El bloqueo para el código errado se queda por 12 horas.                                                                                                    |
|                           | No habrá bloqueo a otro código de taller y su<br>contraseña correctos.                                                                                                    |
|                           | Significado                                                                                                    |
| 18 07/07/08 07:13:55      | Código 18 – Impressora supercalentada                                                                                                    |
|                           | Posibles Causas                                                                                                    |
|                           | Sobrecalentamiento excesivo de la impresora debido a la impresión continua                                                                                                    |
|                           | Solución                                                                                                    |
|                           | Espere unos minutos para que la impresora se enfríe.                                                                                                    |
|                           |                                                                                                    |

# 4. Inspección Periódica

Las inspecciones periódicas del tacógrafo digital BVDR deben ser realizadas in acuerdo con la legislación local vigente

Las reglas de inspección son diferentes para cada país sin embargo és de obligación del conductor o del propietario del vehículo garantizar que las inspecciones periódicas sean hechas respectándo la legislación vigente del país de aplicación del vehículo

Para más informaciones sobre esta inspección, consulte **la** legislación vigente in su país.

# 5. Apéndice

## 5.1 Pictogramas

| Modos |             |
|-------|-------------|
| Ŧ     | Modo Taller |
| Θ     | Conducción  |
| Т     | Descanso    |

| Menú                               |                                                                |
|------------------------------------|----------------------------------------------------------------|
| ł                                  | Impresión                                                      |
| AΣ                                 | Información del Vehículo                                       |
| ΘΣ                                 | Información del conductor                                      |
| X                                  | Espere                                                         |
| 0>>                                | Sobre Velocidad Configurada                                    |
| ©>>24h                             | Sobre Velocidad últimas 24h                                    |
| USB ±                              | Grabación de Datos en la USB                                   |
| 1⊙±                                | Ajuste de Horario (verano/invierno)                            |
| ⊙∎-                                | Eliminar Código de Conductor                                   |
| 10 <b>X</b>                        | Últimos 10 Errores                                             |
| Æ                                  | Seleccionar Idioma                                             |
| RTC0±                              | Ajuste del Reloj                                               |
| ⊙∎+                                | Añade Código de Conductor                                      |
| Mensajes de servicio de telemática |                                                                |
| Ø                                  | Mensajes de Servidor                                           |
| 6                                  | Desbloquear el Trailer                                         |
| (÷                                 | Conexión entre BVDR + Dispositivo Telematico + VDO On<br>Board |
| Ŧ                                  | Conexión entre BVDR + Dispositivo Telematico VDO               |

| ! | No hay conexión disponible                                 |
|---|------------------------------------------------------------|
| G | Conexión entre o BVDR + Dispositivo de telemática Genérico |

| Códigos de Error |                                                                |
|------------------|----------------------------------------------------------------|
| XA               | Error Interno BVDR (auto-prueba)                               |
| Хл               | Error de sensor KITAS                                          |
| XB               | Error de Login en el tacógrafo                                 |
| ×Ŧ               | Impresora calentada/ Sin papel / Cajón de la Impresora abierta |
| X0>>>            | Aviso de sobre velocidad                                       |
| X4               | Error de CAN / K-Line                                          |
| XÌ               | Error de USB                                                   |
| Х∧               | Error de Tecla                                                 |
| !X               | Errores Activos                                                |
| Xŵ               | Error de comunicación dispositivo telemático                   |

| Login-Logout en el Tacógrafo |                     |
|------------------------------|---------------------|
| ⊙∎←                          | Login de Conductor  |
| ⊙∎→                          | Logout de Conductor |
| Ţ⊒÷                          | Login de Taller     |
| T∎→                          | Logout de Taller    |

Continental Brasil Indústria Automotiva Ltda., Guarulhos

Av. Senador Adolf Schindling, 131 Guarulhos – São Paulo – Brasil CEP: 07042-020

www.extranetvdo.com.br

www.vdo.com.br

www.vdo.com.br

© Continental Automotive - Todos os direitos reservados

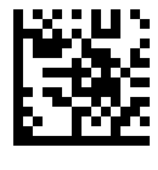

A2C11506500

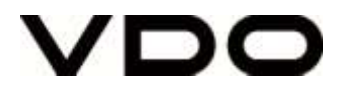